# PocketBook

# Podręcznik użytkownika PocketBook Pro 912

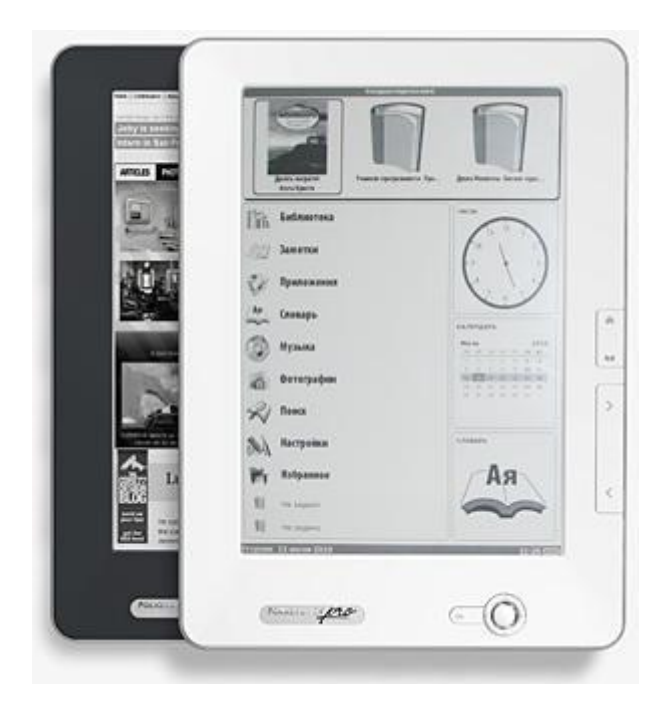

# Spis treści

| Środki ostrożności                         | 6        |
|--------------------------------------------|----------|
| PocketBook Pro - wvglad i sterowanie       | 9        |
| Sterowanie i wskaźniki                     |          |
| Specyfikacia techniczna PocketBook Pro 912 | 13       |
| Poznoczecie użytkowania                    | 1/       |
|                                            | 17       |
|                                            | 17       |
| Octobria advesta luciadui                  | 1/<br>10 |
|                                            | 18       |
| Panel głowny                               |          |
| Widgety                                    | 20       |
| Pasek stanu                                | 21       |
| Elementy panelu głównego                   | 23       |
| Biblioteka                                 | 23       |
| Elektroniczna Biblioteka Bookland          | 26       |
| Otwieranie zabezpieczonych książek (DRM)   | 28       |
| Otwieranie zabezpieczonych książek         | 29       |
| Wypożyczanie książek                       | 31       |
| Notatki                                    | 32       |
| Ulubione                                   | 33       |
| Rejestracja                                | 35       |
| Zdjęcia                                    | 35       |
| Słownik                                    |          |
| Instalacja dodatkowych słowników           | 40       |
| Aplikacje                                  | 40       |
| Kalkulator inżvniera                       | 40       |
| Clock                                      | 41       |
| Chess                                      | 41       |
| Solitaire                                  | 41       |
| Scribble                                   | 41       |
| Sudoku                                     | 42       |

| Wąż                                      | 42 |
|------------------------------------------|----|
| Webbrowser                               | 42 |
| Pocketnews                               | 44 |
| Przeglądarka Links                       | 45 |
| Muzyka                                   | 46 |
| Szukaj                                   | 47 |
| Konfiguracja                             | 49 |
| Dodawanie nowych książek i czytanie      | 58 |
| Menu szybkiego dostępu                   | 60 |
| Szukaj                                   | 60 |
| Spis treści                              | 61 |
| Na głos                                  | 61 |
| Notatki                                  | 62 |
| Zakładki                                 | 64 |
| Otwórz stronę                            | 64 |
| Ustawienia                               | 65 |
| Słownik                                  | 65 |
| Obróć                                    | 66 |
| Powiększenie                             | 66 |
| Aktywna zawartość                        | 68 |
| Przejście do tej treści                  | 70 |
| Menu Ekspres                             | 71 |
| Słuchanie muzyki                         | 73 |
| TTS (Text-to-Speech)                     | 75 |
| Czynności związane z pakietami głosowymi | 76 |
| Wybór pakietu głosowego                  | 76 |
| Usuwanie pakietu głosowego               | 77 |
| Instalowanie pakietu głosowego           | 77 |
| Ustanawienie połączenia internetowego    | 79 |
| Połączenia Bluetooth:                    | 79 |
| Połączenie WiFi                          | 81 |
| Utrata połączenia sieciowego             | 83 |

| Używanie rysika                               | 83 |
|-----------------------------------------------|----|
| Praca z klawiaturą                            | 86 |
| Podłączanie urządzenia audio Bluetooth        | 87 |
| Podłączanie klawiatury Bluetooth              | 89 |
| Możliwe usterki oraz rozwiązywanie problemów  | 91 |
| Wsparcie dla klienta                          | 94 |
| Aktualizacja oprogramowania                   | 95 |
| Aktualizacja ręczna                           | 95 |
| Aktualizacja automatyczna                     | 96 |
| Stosowanie się do międzynarodowych standardów | 98 |

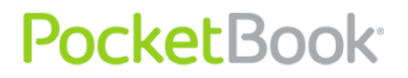

# Dziękujemy za zakup PocketBooka serii Pro!

Zanim zaczniesz korzystać z Pocketbooka serii Pro dokładnie zapoznaj się z tą instrukcją. Dowiesz się, jak zwiększyć bezpieczeństwo użytkowania oraz jak dbać o urządzenie, by działało jak najdłużej.

Jeżeli jakiekolwiek środki bezpieczeństwa zostały naruszone przez zauważone fabryczne defekty i wady skontaktuj się z autoryzowanym serwisem. Niedostosowanie się do zaleceń może spowodować awarię urządzenia.

# Środki ostrożności

Nie wystawiaj urządzenia na działanie bardzo niskich lub bardzo wysokich temperatur. Unikaj bezpośredniego światła słonecznego. Unikaj przegrzewania lub nadmiernego wychładzania baterii. Zbyt gorąca bateria może spowodować oparzenia skóry. Miej na uwadze, że urządzenie pracuje poprawnie w temperaturach od 0°C do 40°C.

Unikaj wystawiania czytnika na bezpośredni kontakt z ogniem lub dymem (zapalniczka, papieros, itp.).

Unikaj narażenia na działanie cieczy i wilgoci (nie używaj w deszczu, w miejscach o podwyższonej wilgotności, w pobliżu zbiorników wodnych itp.). Należy chronić przed przenikaniem cieczy lub wilgoci do urądzenia, ponieważ może to spowodować zwarcie i / lub uszkodzenie baterii. Jeżeli płyn przedostanie się do urządzenia, wyjmij z niego baterię i skontaktuj się z autoryzowanym serwisem.

Nie należy pozostawiać urządzenia przez długi czas w miejscach o ograniczonym przepływie powietrza (np. w samochodzie lub szczelnie zamkniętych opakowaniach).

Unikaj narażenia na działanie silnych pól elektromagnetycznych.

Nie upuszczaj, ani nie próbuj zginać urządzenia. Jeśli urządzenie jest uszkodzone należy skontaktować się z autoryzowanym centrum serwisowym.

Nie należy samodzielnie demontować ani modyfikować czytnika. Tylko upoważniony personel może prowadzić prace naprawcze.

Nie należy używać urządzenia z uszkodzoną baterią, ładowarką (zniszczona obudowa, przerwany kabel zasilający) lub kartą SD. Jeśli akumulator jest uszkodzony (pęknięta obudowa, wyciek elektrolitu, itp.), powinien zostać zastąpiony nowym.

Nie należy wymieniać baterii samodzielnie. Korzystanie z nieoryginalnych baterii może spowodować wybuch i / lub uszkodzenie urządzenia. **Uwaga!** Nie wrzucaj baterii do ognia, gdyż może to spowodować wybuch.

**Uwaga**! Ekran jest wykonany na szklanym podłożu i jest bardzo delikatny. Jego powierzchnia jest pokryta przezroczystą warstwą elastycznego materiału. Jeśli urządzenie nie jest w stanie odświeżyć całego obrazu lub jego części, może to świadczyć o uszkodzeniu ekranu, nawet gdy żadne pęknięcia nie są widoczne. Jeśli zaobserwowałeś takie symptomy skontaktuj z autoryzowanym serwisem.

Unikaj mechanicznego nacisku na ekran z siłą powyżej 1 N. Chroń ekran przed kontaktem z obiektami, które mogą go zarysować lub uszkodzić. Aby zapewnić odpowiednią ochronę ekranu, zalecamy przechowywanie w ochronnym etui lub twardej okładce.

Nie stosuj rozpuszczalników organicznych lub nieorganicznych (np. benzol, itp.) do czyszczenia ekranu / obudowy. Użyj miękkiej ściereczki do usuwania kurzu z powierzchni urządzenia. Do usunięcia zabrudzeń można użyć niewielkiej ilości wody destylowanej. Aby usunąć uporczywe zabrudzenia skontaktuj się z autoryzowanym centrum.

Nie wystawiaj ekranu na działanie ładunków elektrostatycznych lub sztucznych źródeł promieniowania UV. Nigdy nie zostawiaj kabli w pobliżu źródeł ciepła. Ogrzewanie kabla

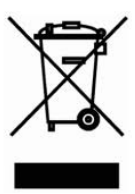

może zniekształcić lub uszkodzić izolację, co może doprowadzić do pożaru lub porażenia prądem.

Należy unikać uderzeń mechanicznych w przyciski i złącza urządzenia. Może to wpłynąć na ich działanie i spowodować uszkodzenia.

Zgodnie z Dyrektywą Europejską 2002/96/WE oraz Polską Ustawą o zużytym sprzęcie elektrycznym i elektronicznym, po zakończeniu eksploatacji urządzenia nie może być ono umieszczane łącznie z innymi odpadami pochodzącymi z gospodarstwa domowego.

Nieprawidłowa utylizacja tego urządzenia może mieć negatywny wpływ na środowisko naturalne. Aby uniknąć takich konsekwencji stosuj

się do powyższych wskazówek. Recykling materiałów pomaga chronić zasoby naturalne. Więcej informacji na temat kwestii recyklingu uzyskasz kontaktując się z lokalnymi władzami samorządowymi, organizacjami ochrony środowiska, sklepem w którym zakupiono urządzenie lub autoryzowanym centrum serwisowym.

Nie korzystaj z komunikacji bezprzewodowej w miejscach, gdzie jest to zabronione. Prosimy nie korzystać z komunikacji bezprzewodowej na pokładzie samolotu lub w szpitalach – może mieć to negatywny wpływ na funkcjonowanie urządzeń nawigacyjnych lub sprzętu medycznego.

Ten czytnik otrzymuje i przekazuje informacje korzystając z częstotliwości radiowych i może zakłócać łączność radiową lub działanie innych urządzeń elektronicznych. Jeśli korzystasz z osobistych urządzeń medycznych (np. rozrusznika serca lub aparatu słuchowego), proszę skontaktować się z lekarzem lub producentem tego sprzętu, aby dowiedzieć się, czy takie urządzenia medyczne są chronione przed zewnętrznymi sygnałami.

Aby uniknąć uszkodzenia urządzenia PocketBook Pro 912, nie wolno formatować jego pamięci wewnętrznej za pomocą komputera osobistego.

Aby całkowicie wyczyścić pamięć wewnętrzną, należy przejść do opcji Ustawienia > Konserwacja > Sformatuj pamięć wewnętrzną i kliknąć Tak.

OSTRZEŻENIE! Podczas formatowania pamięci wewnętrznej zostaną usunięte wszystkie dane osobiste użytkownika (w tym ustawienia, zakładki i notatki)!

Trzymaj z dala od dzieci.

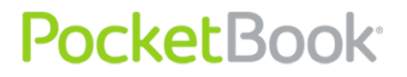

### PocketBook Pro - wygląd i sterowanie

Ta sekcja zawiera ogólny opis Pocketbooka serii Pro i jego klawiszy funkcyjnych.

Widok z przodu:

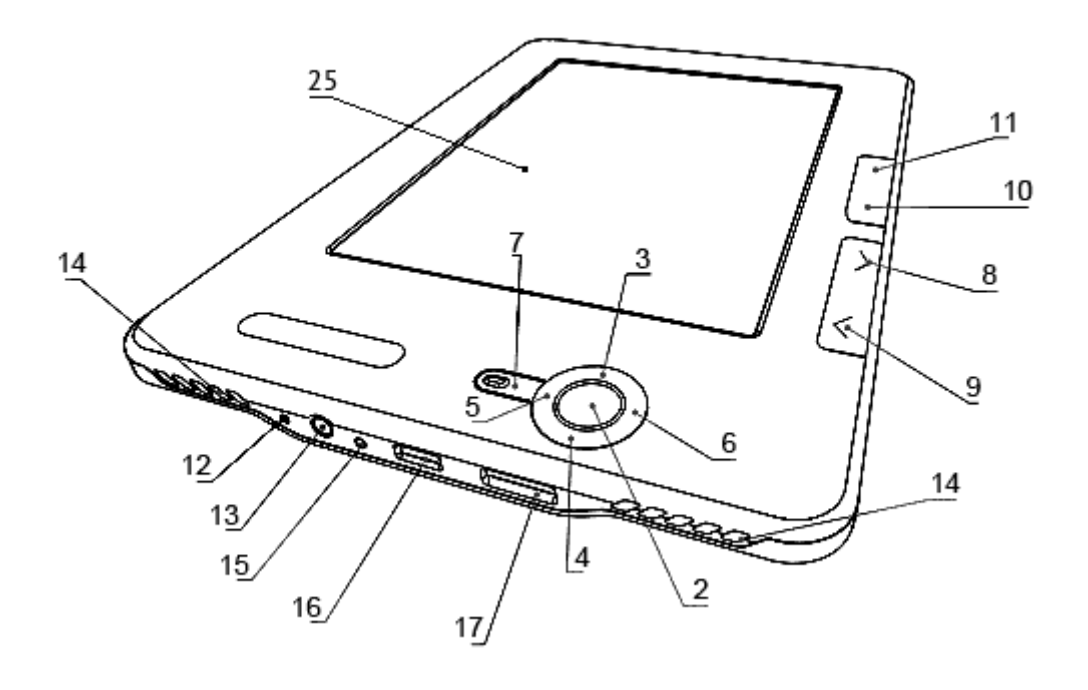

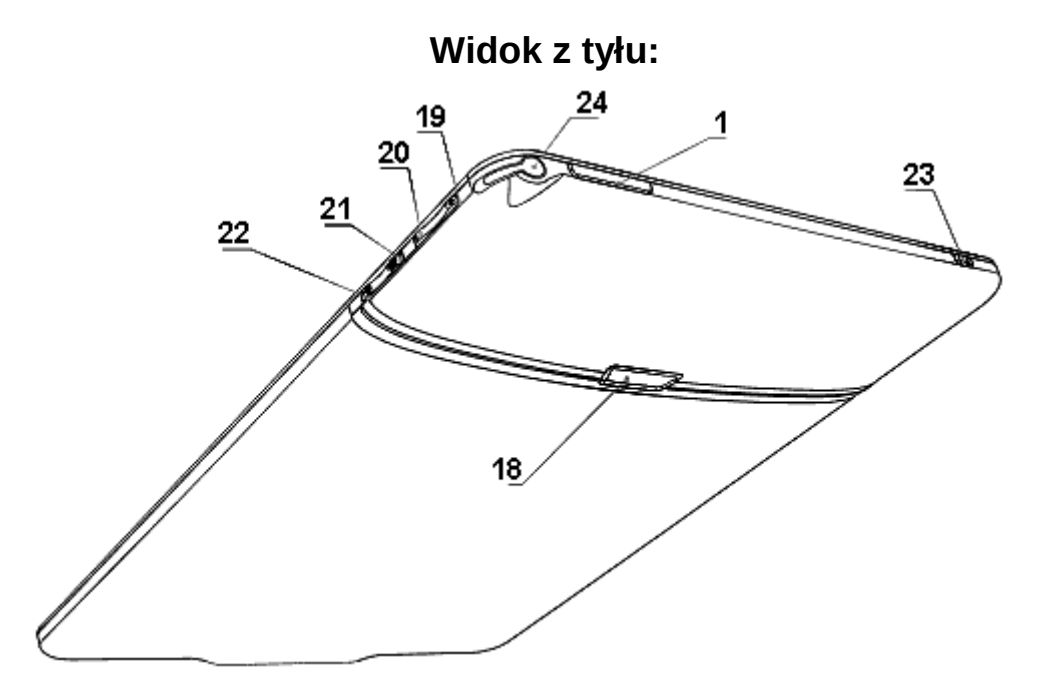

### Sterowanie i wskaźniki

1. **'Włącz/Wyłącz'** – włącza lub wyłącza urządzenie (długie przytrzymanie);

2. **'OK'** – potwierdza wybór, zapewnia szybki dostęp do menu kontekstowego;

3. 'W górę' – klawisz nawigacyjny;

4. 'W dół' – klawisz nawigacyjny;

5. 'W lewo' – klawisz nawigacyjny;

6. 'W prawo' – klawisz nawigacyjny;

7. **'Powrót'** – powraca do poprzedniego menu, zamyka książkę. Długie przytrzymanie wymusza zamknięcie systemu;

8. 'W przód' – przechodzi do następnej strony;

9. 'W tył' – wraca do poprzedniej strony;

10. 'Menu kontekstowe' - otwiera menu kontekstowe;

11. 'Home' – przechodzi do menu głównego;

12. 'Reset' – restartuje urządzenie;

13. **3,5 mm Audio Jack** – gniazdo do podłączenia słuchawek 3,5mm;

14. Głośniki – stereofoniczne głośniki 2 x 0.5W;

15. **Dioda informacyjna** – wskazuje stan urządzenia po podłączeniu do komputera. Migający pomarańczowy kolor oznacza, że w trakcie ładowania, stały pomarańczowy akumulator w pełni naładowany;

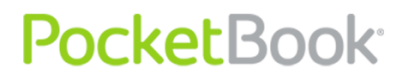

16. **Łącze Micro-USB** – przeznaczone do podłączenia urządzenia do komputera PC lub ładowarki za pomocą kabla USB Micro

17. **Slot MicroSD** – służy do podłączenia zewnętrznej karty pamięci MicroSD;

18. Pokrywa komory baterii.

19. Klawisz 'Volume +' – zwiększa głośność;

20. Klawisz 'Volume – ' – zmniejsza głośność;

21. Klawisz 'Zoom +' – powiększanie;

22. Klawisz 'Zoom – ' – zmniejszanie.

23. **Wi-Fi włącz/wyłącz** - Włącza/wyłącza bezprzewodową łączność Wi-Fi;

24. Stylus – służy do obsługi panelu dotykowego;

25. Panel dotykowy.

# Specyfikacja techniczna PocketBook Pro 912

| Wyświetlacz         | 9,7"E-Ink® V 1200x825,155, czarno-biały                                                                           |
|---------------------|----------------------------------------------------------------------------------------------------|
| Panel dotykowy      | EMR (E-Writing, pen touch module)                                                                                 |
| Procesor            | 533 MHz                                                                                                    |
| RAM                 | 256MB                                                                                                    |
| Pamięci wewnętrznej | 2GB                                                                                                    |
| System operacyjny   | Linux®                                                                                                    |
| Komunikacja         | Wi-Fi® (b/g);<br>Bluetooth® 2.1; Micro USB (480 Mb/s)                                                             |
| Slot kart pamięci   | MicroSD do 32Gb                                                                                                   |
| Wyjście audio       | 3.5 mm;głośniki 2 x 0.5 W                                                                                         |
| Akcelerometr        | Tak                                                                                                    |
| Formaty publikacji  | PDF (ADOBE DRM), EPUB (ADOBE DRM),<br>PDF, EPUB, FB2, TXT, DJVU, RTF, HTML,<br>CHM, DOC, TCR, FB2.ZIP, PRC, DOCX. |
| Formaty graficzne   | JPEG, BMP, PNG, TIFF                                                                                              |
| Formaty audio       | MP3                                                                                                    |
| Bateria             | Li-Polymer, 3.7 V, 1530 mAh                                                                                       |
| Rozmiar             | 193x263x11,5 mm                                                                                                   |
| Waga                | 581 g                                                                                                    |

# Rozpoczęcie użytkowania

KROK 1. ŁADOWANIE BATERII.

Kiedy ładujesz akumulator po raz pierwszy pozostaw urządzenie podłączone do źródła zasilania przez 10-12h bez włączania go. Baterię możesz ładować:

• z komputera poprzez kabel USB;

• sieci, za pomocą ładowarki USB (opcjonalnie).

Kiedy ładujesz baterię pierwszy raz:

1. Upewnij się, że urządzenie jest wyłączone. Jeśli jest włączone, przytrzymaj klawisz 'Włącz/Wyłącz' przez kilka sekund.

2. Podłącz urządzenie do komputera poprzez odpowiedni kabel.

3. Dioda informacyjna zmieni kolor na żółty jak tylko ładowanie się rozpocznie.

4. Kiedy bateria zostanie w pełni naładowana dioda informacyjna zmieni kolor na zielony.

5. Teraz możesz odłączyć urządzenie od komputera.

Jeśli urządzenie pozostanie włączone podczas ładowania, na ekranie PocketBooka zostanie wyświetlone zapytanie o wybór między ładowaniem akumulatora i przejściem w tryb transmisji. Ładowanie rozpoczyna się dopiero po wybraniu odpowiedniego trybu.

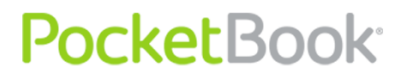

#### KROK 2. WŁĄCZANIE

Aby włączyć urządzenie przytrzymaj klawisz 'Włącz/Wyłącz' przez około 2 sekundy. Na ekranie pojawi się logo startowe. Kiedy urządzenie będzie gotowe do użytku na ekranie zostanie wyświetlone menu główne.

#### KROK 3. USTAWIENIA

Aby ustawić główne parametry postępuj zgodnie ze wskazówkami kreatora. Wybierz odpowiednie parametry korzystając z klawiszy nawigacji 'W górę', 'W dół', 'W lewo', 'W prawo' i naciśnij 'OK' aby potwierdzić wybór.

#### KROK 4. KONFIGURACJA PANELU DOTYKOWEGO (912, 912)

Z menu głównego wybierz opcję Konfiguracja, potem Konserwacja ⇒ Kalibruj panel dotykowy. Przy pomocy stylusa wskazuj krzyżyki pojawiające się na ekranie.

#### KROK 5. CZYTANIE KSIĄŻEK

W pamięci twojego Pocketbooka znajduje się 500 książek w różnych językach. Aby uzyskać więcej informacji na temat dodawiania nowych książek przejdź do sekcji '<u>Dodawanie</u> <u>nowych książek i czytanie</u>'.

#### Tryby działania urządzenia.

Tryby działania urządzenia można podzielić wg następujących kryteriów:

Pobór mocy:

**Normalny tryb działania** jest głównym trybem pracy urządzenia. Aktualizacja zawartości ekranu jest wykonywana

w normalnym trybie działania i w procesie tym pochłaniana jest pewna ilość energii.

**Uwaga**: najwięcej energii urządzenie zużywa, kiedy odtwarza dźwięk.

**Tryb uśpienia** to tryb oszczędzania energii. Urządzenie wyłącza się po pewnym czasie nieużywania, aby oszczędzać baterie. Do podtrzymania widoku obrazu na ekranie E-Ink nie jest pobierana energia.

Tryb działania:

**Blokowanie klawiszy** — tryb blokady klawiszy (domyślnie klawisze blokuje się i odblokowuje poprzez krótkie naciśnięcie klawisza **Wł./Wył.**).

**Tryb bezpieczny** — tryb serwisowy służący do włączania urządzenia z ustawieniami fabrycznymi. Aby włączyć ten tryb, należy podczas uruchamiania urządzenia przytrzymać wciśnięty przycisk Początek.

**Uwaga:** niektóre funkcje stają się niedostępne gdy książka przechodzi przez proces otwierania. Jest to spowodowane koniecznością obliczenia liczby stron dokumentu.

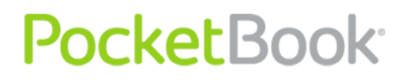

# Funkcje oprogramowania

# Menu główne

Menu główne pojawia się po włączeniu urządzenia.

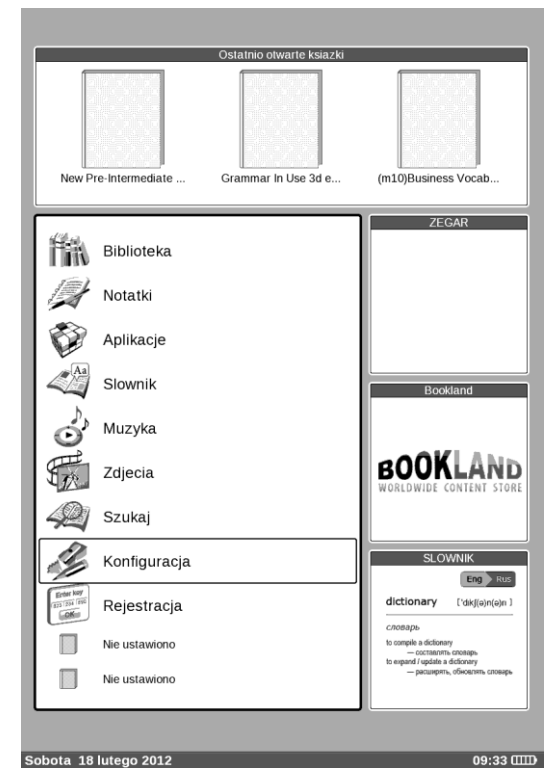

główne prezentuje podstawowe elementy Menu nawigacyjne, które ułatwiają obsługę urządzenia:

- Ostatnio otwarte książki; •
- Panel główny;
- Widgety.

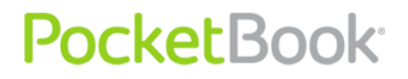

Aby zamknąć inne okna i przejść do menu głównego, naciśnij klawisz 'Home'.

### Ostatnio otwarte książki

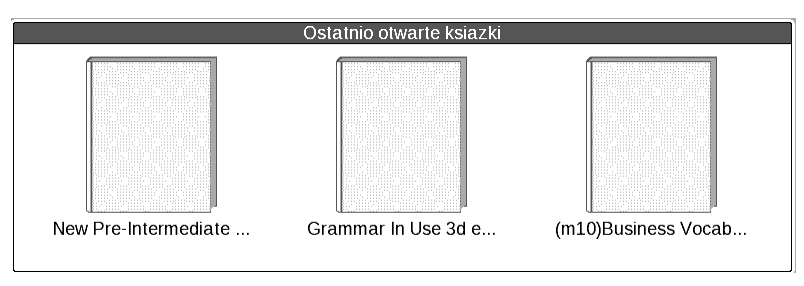

Pokazuje dokumenty, które były ostatnio otwierane. Liczba wyświetlanych elementów zależy od wybranej konfiguracji menu głównego.

Poniższe ustawienia ekranu są dostępne w menu podręcznym, kiedy książki są wyświetlane w widżecie:

- Lista
- Miniatury

# Panel główny

Prezentuje podstawowe funkcje oraz elementy sterujące:

- 1. Biblioteka;
- 2. Notatki;
- 3. Ulubione;
- 4. Zdjęcia;
- 5. Słownik;

- 6. Aplikacje;
- 7. Muzyka;
- 8. Szukaj;
- 9. Konfiguracja.

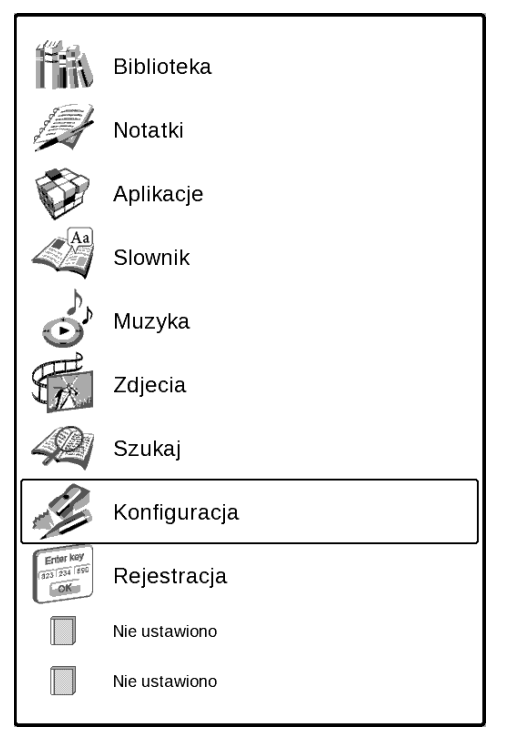

Poniżej znajdziesz więcej informacji na temat każdego elementu panelu głównego.

**Uwaga**: urządzenia niezarejestrowanych w głównej części menu "Ulubione" zastępuje się do sekcji "Rejestracja ". Po przejściu przez rejestrację Urządzenie będzie dostępnew sekcji "Ulubione". Więcej informacji na temat <u>rejestracji</u> - na.

### Widgety

| KALENDARZ  |          |           |          |         |          |          | ZEGAR    |             |   |         |
|------------|----------|-----------|----------|---------|----------|----------|----------|-------------|---|---------|
| <b>~</b> - | Ма<br>тс | rze<br>Po | C<br>Wto | Sro     | Cz       | Pt       | 2<br>Sob | 2011<br>Nie |   | 11 12 1 |
| 25         | 9        | 28        | 1        | 2       | 3        | 4        | 5        | 6           |   |         |
| 20         | 10<br>11 | 7<br>14   | 8<br>15  | 9<br>16 | 10<br>17 | 11<br>18 | 12<br>19 | 13<br>20    |   |         |
| Piatek     | 12       | 21        | 22       | 23      | 24       | 25       | 26       | 27          |   |         |
|            | 13       | 28        | 29       | 30      | 31       | Ţ        | 2        | 3           | J |         |

Widget to mała aplikacja będąca elementem menu głównego. Pozwala na szybki dostęp do szczegółowych informacji bezpośrednio z ekranu głównego. Liczba i typ widgetów może różnić się ze względu na wybraną konfigurację menu głównego. Możesz zarządzać tymi elementami poprzez sekcję 'Konfiguracja' – 'Wygląd'.

Standardowy wybór widgetów wyświetlanych w menu głównym:

- **Zegar** kiedy widżet jest włączony, urządzenie działa w trybie dużego zegara;
- Kalendarz kalendarz bieżącego roku;
- Sudoku gra;
- Słownik;
- Odtwarzacz muzyczny;
- **Kalkulator:** Prosty kalkulator pozwalający na wykonywanie 4 podstawowych działań arytmetycznych, obliczanie wartości procentowych oraz wyciąganie pierwiastka kwadratowego. Naciskając przycisk

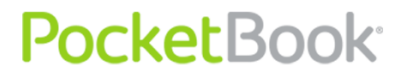

znajdujący się w prawym górnym rogu widżetu można wyświetlić aplikację na pełnym ekranie **Kalkulator inżyniera** (aby dowiedzieć się więcej przejdź do Aplikacji).

- **eBook** widżet pozwala na szybki dostęp do zbiorów bibliotek internetowych Bookland (http://bookland.net/go.
- PocketNews szybkie uruchomienie aplikacji PocketNews (aby dowiedzieć się więcej, zobacz Aplikacje > <u>PocketNews</u>)

Użytkownik może zmienić standardowy zbiór widżetów, korzystając z menu podręcznego widżetów.

Aby wyświetlić menu podręczne widżetu, należy nacisnąć przycisk Menu na wybranym widżecie.

Menu podręczne widżetów zawiera następujące elementy:

- Ustawienia widżetów (opcjonalne), np. widżet zegara: Zegar cyfrowy/Zegar analogowy;
- Zmiana widżetu wybierz inny widżet z menu rozwijanego.

**Uwaga:** nie można zmienić widżetu "Ostatnio otwierane książki".

### Pasek stanu

Pasek stanu znajduje się u dołu ekranu.

W pasku stanu wyświetlane są informacje kontekstowe. W menu głównym:

• Bieżąca data

#### Sobota 18 lutego 2012

09:33 📖

W trybie czytania:

- Numer bieżącej strony/całkowita liczba stron w książce
- Tytuł książki i procent łącznej liczby stron w książce.

```
46 / 393 100% _____ GRAMMAR IN USE 3D EDITION BY R. MURPHY - BOOK - 11% _____ 13:50 @
```

Poziom naładowania baterii i czas są zawsze wyświetlone w pasku stanu.

**Uwaga:** w trybie uśpienia usuwany jest zegar z paska zadań, aby zachować energię na aktualizację ekranu.

W pasku stanu mogą być wyświetlane również inne informacje, np. o stanie połączenia Bluetooth.

Dotknięcie zegara na pasku stanu za pomocą rysika powoduje otwarcie kalendarza z kalkulatorem.

| Kalen | darz                        |   |   |   |   |   |    |    |
|-------|-----------------------------|---|---|---|---|---|----|----|
| •     | Kwiecien<br>2011            | Þ |   |   |   |   |    | 0. |
| PON   | 4 11 18 25                  |   | 7 | 8 | 9 | ÷ | С  | CE |
| SR    | 5 12 19 26<br>6 13 20 27    |   | 4 | 5 | 6 | × | %  | ±  |
| FR    | 1 815 22 29<br>2 9 16 23 30 |   | 1 | 2 | 3 | _ | M+ | M- |
| NIE   | 3 10 17 24                  |   | 0 | • | = | + | MR | MC |

Ponowne dotknięcie rysikiem paska stanu spowoduje zniknięcie kalendarza i kalkulatora.

PocketBook<sup>®</sup>

# Elementy panelu głównego

### Biblioteka

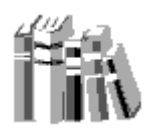

Biblioteka jest menedżerem plików dla książek elektronicznych.

Biblioteki aplikacji zawiera kartę zakładek:

- Biblioteka Główne tab. V lewej zawiera foldery rodzaju książki (Ulubione | Gatunek | Formaty). Po prawej stronie znajduje się lista książek w wybranym folderze
- **Pliki** Menedżer plików wszystkie pliki w urządzeniu są podzielone na foldery.
- **Bookland**-karcie elektronicznej biblioteki. (opisane w rozdziale Biblioteki Elektronicznej Bookland);

Użytkownik może wyświetlić treść wybranego medium. Wybierz żądane medium w górnym lewym menu na karcie Media — Urządzenie i/lub Karta SD. Wybrane medium jest zaznaczone. Aby wybrać medium lub usunąć jego zaznaczenie, wybierz je i naciśnij przycisk OK.

PocketBook Int. Room 2201, 22/F.1 Duddell str. Central, Hong Kong info@pocketbook-int.com, www.pocketbook-int.com

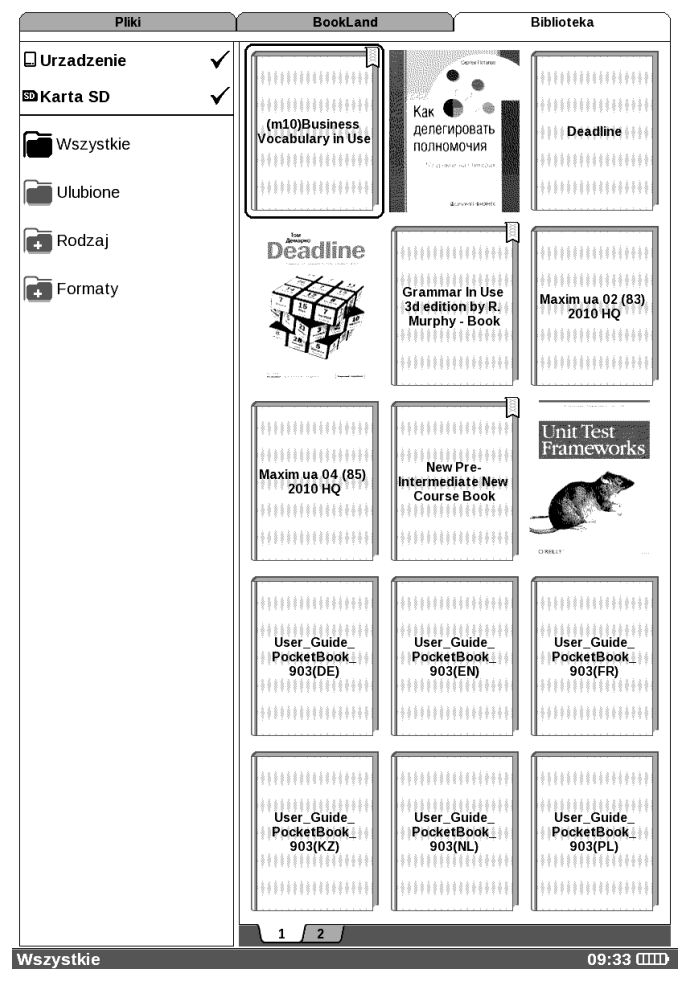

Urządzenie może pracować z plikami tego typu tekst: PDF (Adobe DRM), EPUB(Adobe DRM), PDF, EPUB, FB2, TXT, DJVU, RTF, HTML, CHM, DOC, TCR, FB2.ZIP, PRC, DOCX.

W "Bibliotece" wyświetla wszystkie książki, czasopisma i inne dokumenty są ładowane do pamięci wewnętrznej I karty MicroSD (jeśli jest włożona).

### Inne funkcje:

- wyszukiwanie oraz otwieranie książek i innych dokumentów;
- ✓ zarządzanie zawartością sekcji poprzez menu kontekstowe;
- ✓ dostęp do sklepu <u>Bookland</u>.

### Nawigacja:

- Klawisze 'W górę', 'W dół', 'W prawo', 'W lewo' nawigacja po liście;
- 'W przód', 'W tył' szybki powrót/przejście do poprzedniej/następnej strony;
- 'Powrót' wróć do poprzedniego menu;
- 'OK' potwierdza wybór. Przytrzymaj 'OK' przez kilka sekund aby otworzyć menu kontekstowe;

Polecenia dostępne z menu kontekstowego Biblioteki:

Dla kart Biblioteka i Plik użytkownik może dostosować wygląd folderu za pomocą menu podręcznego:

- Otwórz;
- Otwórz za pomocą: wybór programu do odczytu
- Informacje;
- Zaznacz jako przeczytane /odznacz;
- Dodaj do ulubionych;
- Plik:

- Zmień nazwę;
- Przenieś do folderu;
- o Kopiuj do karty SD / w pamięci;
- Przejdź do karty SD / w pamięci;
- o Usuń;
- Wyślij (Bluetooth).
- Widok: ustaw wygląd zaznaczonych obiektów:
  - o Lista
  - o Miniatury
  - o Szczegóły
- Nazwy na liście:
  - Tytuł książki
  - o Nazwa pliku

Więcej informacji na temat działań w "Biblioteka" w rozdziale <u>Aktualizacja biblioteki i czytelni elektronicznych</u> <u>książek</u>

### Elektroniczna Biblioteka Bookland

PocketBook Pro 912 pozwala użytkownikowi na przeglądanie zasobów elektronicznego sklepu Bookland, pobieranie darmowej zawartości oraz dokonywania zakupów. Urządzenie uzyskuje dostęp do zasobów bibliotecznych poprzez bezprzewodowe połączenie internetowe <u>WiFi</u> lub <u>Bluetooth</u>.

Aby uzyskać dostęp do elektronicznej biblioteki wybierz 'BookLand' w sekcji Biblioteka.

Pliki BookLand Biblioteka

**Uwaga:** w celu uzyskania dostępu do 'BookLand', skonfiguruj połączenie Wi-F lub Bluetooth. Przejdź do sekcji 'Konfiguracja' aby uzyskać szczegółowe informacje, jak ustanowić <u>połączenie z Internetem</u>.

### Główne funkcje:

- ✓ logowanie/rejestracja w bibliotece;
- ✓ przeglądaj, zarządzaj zawartością;
- uzyskaj dostęp do nowych książek i bestsellerów w sklepie lub w bibliotece za darmo;
- szukaj książek w katalogu;
- ✓ przegląd popularnych autorów;
- ✓ różne sposoby uzupełnienia salda w bibliotece "Bookland.

W sklepie dostępne są również książki w formacie \*.lit, które nie są możliwe do wyświetlenia na czytniku.

Aby akupić książki online biblioteki Bookland następujące kroki:

1. BookLand Tab. Spodziewać się połączenie z serwerem.

2. Po podłączeniu, na ekranie otworzy Bookland przeglądarki. Po nawiązaniu połączenia otwarta zostanie przeglądarka BookLand. Wejdź do biblioteki za pomocą formularza autoryzacyjnego, używając swojego loginu oraz

hasła. Jeśli jesteś nowym użytkownikiem, prosimy o zarejestrowanie się.

3. Wybierz książkę.

4. Potwierdzisz chęć zakupu książki.

**Uwaga**: Aby kupić książkę, musisz być zarejestrowanym użytkownikiem. (Patrz"<u>Rejestracja</u>")

5. Po dokonaniu płatności za książki jest dostępny do pobrania. Kliknij przycisk "Pobierz", aby rozpocząć pobieranie.

Dostęp do książek w sekcji "Mój Księgozbiór". Przed pobraniem książki wybierz odpowiedni format. Książki można pobierać w kilku formatach.

Pobierz książkę wchodzi do katalogu głównego i jest dostępny do odczytu.

### Otwieranie zabezpieczonych książek (DRM)

W tej sekcji można zobaczyć więcej możliwości korzystania z funkcji pobieraniachronione książek w formie elektronicznej na urządzenia.

Funkcja ta pozwala na korzystanie z chronionego (DRM) książek.

Aby korzystać z bezpiecznego format książki trzeba się rejestrować na stronie <u>www.adobe.com</u>.

Możesz się zarejestrować na dwa sposoby:

 Rejestracja online - za pomocą aplikacji przeglądarki w urządzeniu. • Off-line check-in przy użyciu komputera.

**Pocket**Book<sup>®</sup>

Przejdź do <u>www.adobe.com</u> i stwórz swoje konto na stronie za pomocą formularza rejestracyjnego (kliknij: Zaloguj się>Utwórz Konto Adobe).

### Otwieranie zabezpieczonych książek

Użytkownicy mogą pobrać chronione książek do urządzenia na dwa sposoby:

 Pobieranie książek przez ten link \*. acsm.. Aby pobrać linki do plików do urządzenia, wykonaj następujące kroki:

1. ldź do strony <u>http://www.adobe.com</u> poziomu przeglądarki na komputerze PC.

**Uwaga:** Aktualna wersja przeglądarki nie obsługuje Flash Player.

2. Odwiedź **Produkty** (Products).

3. W alfabetycznym spisie produktów na stronie: "Digital Editions".

4. Aby przejść do biblioteki u dołu strony kliknij link: "Odwiedź eBook próbki biblioteki».

5. Wybierz książkę.

6. Kliknij "Pobierz pozycji»

7. Pojawi się "File Download" W imię podano nazwy pliku rozszerzenie. ACSM. Kliknij przycisk "Zapisz".

8. Po zapisaniu na komputerze, patrz link w formie URLLink.acsm

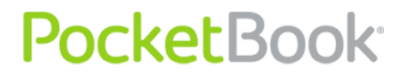

**Uwaga**: podobna sekwencja działań mogą również pobrać link do zapewnienia książkiod księgarni online.

Aby otworzyć chronione (DRM) książkę w urządzeniu, wykonaj następujące kroki:

1. Kopiowanie książce plik (\*. assm) do urządzenia.

2. Zlokalizuj i otwórz plik w urządzeniu.

3. Postępuj zgodnie z instrukcjami, aby aktywować urządzenie. Aby to zrobić, za pomocą klawiatury ekranowej, aby wprowadzić swój login i hasło konta, pod adresem <u>www.adobe.com</u> formie "urządzenie aktywacji." Po tym można pobrać książkę.

4. Pobierz książkę. Po pobraniu jest pełna wersja książki będzie można odczytać Digital Edition.

Pobranej książki jest chronione (DRM), i nie mogą być otwarte dla niezarejestrowanych użytkowników.

Aby otworzyć chronione skoroszytu, wykonaj następujące kroki:

1. Otwórz «Adobe Digital Editions»

2. Wybierz ikonę "Idź do widoku biblioteki»

3. Click para «Wszystkie przedmioty»

4. Znajdź książki, którą chcesz i skopiuj go do urządzenia. Aby je otworzyć, należy użyćdanych rejestracyjnych pod adresem <u>www.adobe.com</u>.

• Pobierz książkę z komputera.

Zarejestrowani użytkownicy mogą pobrać książkę od http://www.bookland.net miejscu iotworzyć książkę na komputerze, a także kopiowane do urządzenia za pośrednictwem programu Adobe Digital Editions.

Aby dokonać rezerwacji, skopiowane z komputera do urządzenia przez "Adobe Digital Editions", był dostępny na otwarcie, urządzenie musi być aktywowany. Po podłączeniu urządzenia do komputera "Adobe Digital Editions» proponuje, aby uaktywnić nowe urządzenie. Kliknij przycisk "Aktywuj urządzenie do zakończenia procesu aktywacji.

**Uwaga**: Jeśli urządzenie nie jest aktywne, a następnie skopiować książkę z komputerem za pomocą «Adobe Digital Editions» niemożliwe.

**Uwaga**: Jeśli urządzenie do otwierania skoroszytu chronione wcześniej używany danych rejestracyjnych w firmware w wersji niższej niż 2.0.4, to po aktualizacji oprogramowania do ponownego otwarcia ksiąg ponownie wpisać login <u>www.adobe.com</u> informacji.

Uwaga: Uwierzytelnienie aplikacji Adobe Digital Edition można usunąć w sekcji Ustawienia > Konserwacja > Usuń uwierzytelnienie aplikacji ADE.

### Wypożyczanie książek

Zarejestrowani użytkownicy mogą "pożyczyć" na stronach książki elektroniczne księgarnie (np. <u>www.adobe.com</u>). Borrowed książki wchodzi w sekcji "pożyczył" konto użytkownika i staje się dostępny do czytania. Otwórz książkę na komputer (za pomocą "Adobe Digital Editions") lub na urządzeniu, możesz użyć swojego konta na stronie

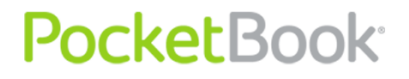

<u>http://www.adobe.com</u>. Za każdym razem otwierać urządzenia w książce pytanie "Czy chcesz zwrócić książkę? Po oddaniu książki lub w przypadku wygaśnięcia daty jej zwrotu książka nie będzie już dostępna.

### Notatki

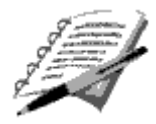

W tej sekcji przechowywane są notatki, które możesz tworzyć podczas czytania publikacji.

Notatki można nanosić w następujący sposób:

- Uwagi ołówkiem w tekście
- Zaznaczanie tekstu kolorem

Zrzuty stron

Notatki są zapisywane w treści <u>aktywnej</u>. Po usunięciu książki notatki z treścią pozostają na urządzeniu.

Do edycji notatek graficznych można używać <u>rysika</u> (notatki zapisane są w formie obrazów w czytniku FB2) w edytorze grafiki.

Aby dowiedzieć się więcej o tworzeniu notatek kliknij<u>"Notatki"</u> w Menu Szybkiego Dostępu.

# Ulubione

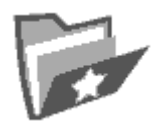

Ta sekcja prezentuje wybrane książki i dokumenty, które zostały dodane do ulubionych poprzez menu kontekstowe sekcji <u>Biblioteka</u>.

### Główne funkcje:

- Szybkie przeszukiwanie i otwieranie książek oznaczonych przez użytkownika jako ulubione.
- ✓ Zarządzanie zawartością sekcji poprzez menu kontekstowe.

### Nawigacja:

- Klawisze 'W górę', 'W dół', 'W prawo', 'W lewo' nawigacja po liście;
- 'Wprzód', 'W tył' szybki powrót/przejście do poprzedniej/następnej strony;
- 'Powrót' wróć do poprzedniego menu;
- 'OK' potwierdza wybór. Przytrzymaj 'OK' przez kilka sekund aby otworzyć menu kontekstowe.

Polecenia dostępne z menu kontekstowego sekcji Ulubione:

- Otwórz za pomocą... Wybierz program do odczytu (zależy od formatu książki):
  - Adobe Viewer

- o FB reader
- Pdfviewer
- DjVu viewer
- Informacje;
- Oznacz jako przeczytane/usuń zaznaczenie;
- Usuń z ulubionych. Ta funkcja usuwa tylko document z listy ulubionych, nie usuwa fizycznie pliku z urządzenia;
- Plik:
  - Zmień nazwę;
  - Przenieś do folderu;
  - Kopiuj na kartę SD/do pamięci wewnętrznej;
  - Przenieś na kartę SD/do pamięci wewnętrznej;
  - o Usuń;
  - o Wyślij.
- Widok:
  - o Lista
  - o Miniatury
  - o Szczegóły
- Pokaż nazwy jako:
  - tytuły książek;
  - o nazwy plików.

## Rejestracja

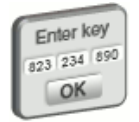

Ta sekcja jest używana, aby zarejestrować Bookland miejscu. Po zakończeniu częścirejestracji zostanie zastąpiona przez "Ulubione".

Po wybraniu sekcję formularza rejestracyjnego. Po rejestracji na <u>www.bookland.net</u> strony, należy wprowadzić kod aktywacyjny, otrzymane w formie poniżej. Po wprowadzeniu odpowiedniego kodu, rejestracja jest zakończona.

Rejestracja dotyczy tylko urządzenia i nie jest związana z profilem użytkownika.

Zdjęcia

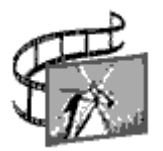

W tej sekcji wyświetlane są pliki graficzne w formatach JPG, BMP, PNG i TIFF.

**Uwaga:** w Menedżerze plików dostępne są karty Foto, Muzyka i Aplikacje.

### Główne funkcje:

PocketBook<sup>®</sup>

- ✓ wyświetlaj zdjęcia i pliki graficzne;
- ✓ zarządzaj sekcją poprzez menu kontekstowe

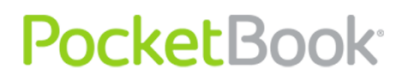

### Nawigacja:

- Klawisze 'W górę', 'W dół', 'W prawo', 'W lewo' nawigacja po liście;
- 'Wprzód', 'W tył' szybki powrót/przejście do poprzedniej/następnej strony;
- 'Powrót' wróć do poprzedniego menu;
- 'OK' potwierdza wybór. Aby wyświetlić menu podręczne, należy nacisnąć i przytrzymać przez kilka sekund przycisk OK.

Polecenia dostępne z menu kontekstowego sekcji Zdjęcia:

- Otwórz;
- Informacje;
- Usuń;
- Widok:
  - o lista;
  - o miniaturki;
  - szczegóły;
- wyświetl nazwy jako:
  - tytuły książek;
  - o nazwy plików.
- filtruj:
  - o brak;
- PocketBook<sup>®</sup>
  - o tylko pamięć wewnętrzna;
  - o tylko karta SD.
  - orientacja ekranu.
  - Sortuj:
    - o po tytule;
    - po czasie utworzenia;

Aby dodać więcej zdjęć, wystarczy skopiować je z komputera lub przeniesienia przez sieć do urządzenia.

Po lewej stronie ekranu znajduje się lista folderów zawierających obrazy.

W urządzeniu mogą znajdować się standardowe foldery:

- **Screens** ten folder jest tworzony przy wykonaniu pierwszego zrzutu ekranu. Wszystkie następne zrzuty są zapisywane w tym folderze. Zrzut ekranu można wykonać na dwa sposoby:
  - Przypisując funkcję robienia zrzutów ekranu do przycisku Wł./Wył. (Ustawienia>Funkcje klawiszy);
  - Wybierz ikonę Zrzut ekranu w menu Ekspres.
- Folder Photo zawiera standardowy zestaw obrazów. Ten folder jest tworzony podczas tworzenia oprogramowania wbudowanego.
- Folder **My picture** zawiera obrazy wykonane przez użytkownika za pomocą aplikacji **Scribble**.

Podczas wyświetlania zdjęć dostępnych skrótów:

PocketBook Int. Room 2201, 22/F.1 Duddell str. Central, Hong Kong info@pocketbook-int.com, www.pocketbook-int.com

- Powrót
- Zwiększenie
- Pokaz slajdów

### Słownik

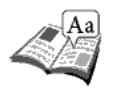

W tej sekcji znajdują się słowniki, które mogą posłużyć jako pomoc w tłumaczeniu obcojęzycznych tekstów. Aby przetłumaczyć słowo, wprowadź je za pomocą klawiatury ekranowej, a program automatycznie wyszuka znaczenie.

Dla twojej wygody zalecamy przejście do trybu pełnoekranowego, poprzez naciśnięcie klawisza OK przez kilka sekund. W tym trybie możesz nawigować po stronach słownika przy pomocy klawiszy "W lewo" oraz "W prawo". Aby powrócić do trybu wprowadzania słów naciśnij klawisz 'OK'.

Jeśli na czytniku jest zainstalowanych więcej słowników, możesz przełączać się między nimi poprzez menu wywoływane po naciśnięciu klawisza spisu treści.

### Główne funkcje:

✓ tłumaczenie przy użyciu preinstalowanych słowników.

### Nawigacja:

- Klawisze 'W górę', 'W dół', 'W prawo', 'W lewo' wybór liter z klawiatury ekranowej;
- 'OK' potwierdź wybór;
- 'W przód', 'W tył' szybki powrót/przemieszczenie do poprzedniej/następnej strony;
- 'Powrót' powrót do poprzedniego menu.

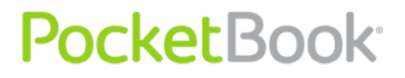

# Instalacja dodatkowych słowników

Aby zainstalować dodatkowe słowniki, należy je pobrać z oficjalnej witryny <u>www.pocketbook-int.com</u> (pliki słowników mają rozszerzenie .dic) i zapisać w urządzeniu w folderze **system/słowniki**. Ten folder zawiera słowniki używane w urządzeniu. Można także usunąć niepotrzebne słowniki.

# Aplikacje

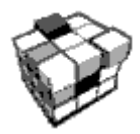

W tej sekcji znajdują się gry i dodatkowe programy.

### Główne funkcje:

✓ uruchamianie dodatkowych programów i gier

### Nawigacja:

- klawisze 'W górę', 'W dół' nawigacja po liście aplikacji;
- 'OK' uruchom aplikację;
- '**Powrót**' powrót do poprzedniego menu.

Aplikacje:

### Kalkulator inżyniera

Wybierz aplikację w menu programów lub klikając ikonę widżetu Kalkulatora. Kalkulator umożliwia wykonywanie szerokiej gamy działań matematycznych takich jak: zapisy numeryczne, a także obliczanie funkcji logicznych, stałych i

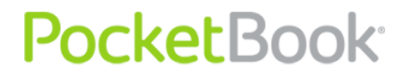

trygonometrycznych. Kalkulator inżyniera może być wykorzystywany do wykonywania bardzo skomplikowanych obliczeń.

#### Clock

Ta aplikacja przemieni Pocketbooka w elegancki, użyteczny zegar;

#### Chess

Klasyczna gra szachowa. Możesz grać zarówno przeciw komputerowi jak i innej osobie;

## Solitaire

Pasjans;

### Scribble

Jest programem do rysowania. Aby możliwe było korzystanie z tej aplikacji, ekran dotykowy musi być precyzyjnie skalibrowany. Rysować należy przy użyciu rysika trzymanego prostopadle do powierzchni ekranu.

**Uwaga:** Urządzeniem można posługiwać się za pomocą rysika tylko jeśli ekran dotykowy jest aktywny (urządzenie znajduje się w trybie normalnym kiedy widoczna jest zielona dioda LED).

Aby wybrać narzędzie rysowania, wybierz panel sterowania aplikacji.

(Od lewej do prawej)

- **Tekst:** wybierz położenie oraz rozmiar pola tekstowego. Tekst wprowadza się za pomocą klawiatury ekranowej;
- Ołówek: narzędzie do rysowania cienkich linii
- Marker: narzędzie do rysowania grubych linii
- Gumka: narzędzie do usuwania linii i tekstu
- Wstecz: anuluje ostatnie działanie
- Aktualny rysunek/łączna ilość rysunków: zmienia aktualny rysunek
- Nowy: rozpocznij nowy rysunek
- Usuń rysunek

# • Zamknij aplikację

Aby zachować obraz, kliknij ikonę "Nowy obraz". Bieżący obraz zostanie zapisany w folderze "<u>Moje obrazy</u>" w folderze głównym urządzenia.

### Sudoku

Popularna japońska łamigłówka;

### Wąż

### Webbrowser

Aplikacja do przeglądania stron internetowych.

Możesz poruszać się po przeglądarce za pomocą następujących przycisków:

- Strzałki kontrolne kursora: służą do poruszania się w oknie przeglądarki oraz po klawiaturze ekranowej
- Przyciski przywoływania: służą do poruszania się pomiędzy linkami.
- Przycisk"OK": służą do wyboru linków oraz aktywacji pól tekstowych.

Po aktywowaniu pola tekstowego w celu wprowadzenia adresu lub wpisania tekstu, klawiatura ekranowa aktywowana jest w sposób automatyczny.

- Przycisk"Strona domowa"powoduje powrót do strony domowej przeglądarki .
- Przycisk"**Powrót**" powoduje zamknięcie aplikacji.

Aplikacja posiada funkcję przeglądania w kartach.

 Aby skorzystać z paska przewijania, należy umieścić na nim kursor i nacisnąć przycisk "OK". Aby przewinąć zawartość okna, skorzystaj z przycisków sterujących kursora.

Przeglądarka posiada funkcję pobierania plików z Internetu. Pobrane pliki są zapisywane w folderze głównym w wewnętrznej pamięci urządzenia.

### Pocketnews

– aplikacja, która pozwala na dodawanie I czytać kanały RSS.

• Dodawanie kanałów informacyjnych RSS

Aby dodać kanał informacyjny RSS otwórz instalator RSS. Wybierz opcję **"Dodaj kanał RSS"**. Wprowadź adres kanału za pomocą klawiatury ekranowej.

- Usuwanie kanału RSS. Wybierz kanał, który ma zostać usunięty. Otwórz menu kontekstowe, (naciskając przycisk "Menu"). Wybierz polecenie Usuń.
- Edycja kanału RSS.

Wybierz kanał, który chcesz edytować. Otwórz menu kontekstowe, (naciskając przycisk "Menu"). Następnie kliknij **Edytuj**. Edytuj adres kanału za pomocą klawiatury ekranowej.

• Aktualizowanie kanału RSS.

Kliknij przycisk Aktualizacja w menu aplikacji PocketNews. Podczas aktualizacji kanałów RSS, zaktualizowana treść dodawana jest do pliku o rozszerzeniu .hrss, który będzie dostępny do odczytu po aktualizacji. Podczas aktualizacji wyświetlany jest status pobierania wiadomości. Po zakończeniu aktualizacji plik może być odczytywany w trybie off-line za pomocą**przeglądarki** Links.

• Czytanie wiadomości:

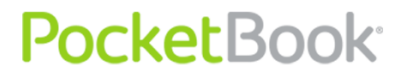

Wybierz opcję "Czytaj najnowsze wiadomości" z menu aplikacji PocketNews. Najnowsze aktualizacje kanałów RSS mogą być otwierane za pomocą **przeglądarki** Links

Archiwum wiadomości: wybierając tę opcję można przeglądać wcześniej zgromadzone aktualizacje kanałów RSS.

### Przeglądarka Links

Przeglądarka Links to aplikacja umożliwiająca przeglądanie stron internetowych.

Możesz poruszać się po przeglądarce za pomocą następujących przycisków:

- Przyciski "W górę" oraz "W dół" służą do przechodzenia pomiędzy aktywnymi elementami na stronie (linki, pola tekstowe, itp.);
- Przyciski "W prawo" oraz "W lewo" przytrzymane:
  - krótko służą do poziomego przewijania zawartości okna ;
  - o długo–służą do przejścia do poprzedniej (Wstecz) lub następnej (Dalej) strony;
- Przyciski przywoływania służą do pionowego przewijania zawartości okna ;
- Przycisk "OK":
  - przytrzymany krótko służy do przechodzenia do linków i aktywacji pól tekstowych
  - przytrzymany długo wyświetla menu kontekstowe;

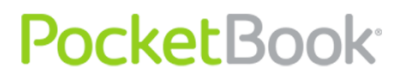

 Długie przytrzymanie przycisku "W górę"umożliwia edycję adresu URL ;

Klawiatura ekranowa aktywowana jest w sposób automatyczny umożliwiając wprowadzanie tekstu do pól tekstowych i wpisywanie adresów.

 Aby zamknąć przeglądarkę należy nacisnąć i przytrzymać przyciski przywoływania.

Przeglądarka posiada funkcję pobierania plików z Internetu. Pobrane pliki są zapisywane w folderze głównym w wewnętrznej pamięci urządzenia.

#### Muzyka

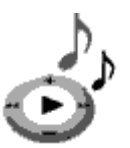

Prosty odtwarzacz <u>muzyczny</u>, do odsłuchiwania cyfrowych plików muzycznych.

# Główne funkcje:

- ✓ Wyszukiwanie plików muzycznych w urządzeniu oraz na karcie MicroSD
- ✓ Słuchaj muzyki w formacie mp3;
- ✓ Wybierz tryb odtwarzania.

# Nawigacja:

 klawisze 'W górę', 'W dół', 'W prawo', 'W lewo', 'OK' służą do sterowania odtwarzaczem;

- 'Powrót' powrót do poprzedniego menu.
- Podczas odtwarzania można zmieniać głośność za pomocą przycisków W górę/W dół.

**Uwaga:** odtwarzacz muzyczny jest najbardziej energochłonną aplikacją. Kiedy odtwarzacz jest włączony w prawym dolnym rogu ekranu widoczna jest ikona informacyjna.

Szukaj

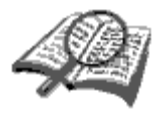

Ta sekcja pozwala na szybkie i łatwe wyszukiwanie publikacji.

### Główne funkcje:

✓ Szukaj książek/dokumentów na PocketBooku serii Pro.

### Nawigacja:

- klawisze 'W górę', 'W dół', 'W lewo', 'W prawo' wybór liter z klawiatury ekranowej;
- 'OK' potwierdź wybór;
- 'W przód', 'W tył' szybki powrót/przejście do poprzedniej/następnej strony;
- 'Powrót' powrót do poprzedniego menu.

**Szukaj.** Po wejściu do tej sekcji na ekranie pojawi się wirtualna klawiatura umożliwiająca wpisanie tytułu książki lub nazwiska autora. (zobacz 'praca z klawiatura').

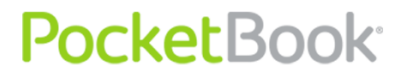

Przytrzymanie wciśniętego przycisku OK powoduje wyszukanie książek spełniających podane kryteria.

Tryb wyszukiwania zostanie aktywowany jak tylko skończysz wprowadzanie tekstu. Do nawigacji między znalezionymi książkami użyj klawiszy '**W górę**' i '**W dół**'. Aby wyjść wciśnij '**Home**' lub '**Powrót**'.

# Konfiguracja

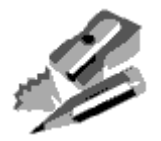

W tej sekcji możesz zmienić opcje konfiguracyjne czytnika lub przejrzeć informacje o urządzeniu.

# Główne funkcje:

✓ Ustawienia PocketBooka serii Pro.

# Nawigacja:

- klawisze 'W górę', 'W dół', 'W prawo', 'W lewo' nawigacja po elementach sekcji;
- 'OK' wejście/wybór;
- 'Powrót' powrót do poprzedniego menu.

# **Główne elementy**

# 1. O urządzeniu;

Na ekranie wyświetlane są następujące informacje dotyczące czytnika:

- Nazwa modelu
- Numer seryjny
- Kod platformy sprzętowej
- Wersja oprogramowania
- Całkowita oraz wolna pamięć urządzenia i karty MicroSD

- Adresy MAC aplikacji Wi-Fi oraz Bluetooth
- Numer IMEI:

2. Język - Zmiana języka interfejsu;

3. **Klawiatura** -Zmiana układu klawiatury. Zmiany w życie po wyjściu z "Ustawienia";

4. **Profile użytkowników -** konta użytkowników; Profil można zapisać na karcie pamięci (tylko jeden) i w pamięci urządzenia (maksymalnie pięć). Dla każdego profilu zapisanego w pamięci urządzenie przechowuje stan bieżącej książki, informację o ostatnio otwartej książce oraz foldery Zakładki, Notatki, Ulubione i Połączenia sieciowe.

- 5. **Wygląd**:
- Temat Zmiana temat oprogramowania;

**Uwaga**: nowe tematy są dostępne na stronie: <u>http://www.pocketbook-int.com</u>

- Czcionka interfejsu Na dole ekranu pojawi się okno dialogowe z listą dostępnych czcionek i podglądwybranej czcionki. Wybierz czcionkę i wyjść "Ustawienia", aby zmiany odniosły skutek;
- Menu główne Zmiana wyglądu menu głównego i rozmieszczenia widżetów na ekranie. Dla każdego wyglądu menu przechowywane są indywidualne ustawienia i widżety;
- Orientacja ekranu Wybór Auto, portret, krajobraz 90°, 270 ° orientacji poziomej lub pionowej części ekranu 180°;

- Zapisz ustawienia orientacji. Ta opcja pojawia się po wyłączeniu opcji automatycznej zmiany orientacji ekranu. Dostępne są następujące opcje orientacji ekranu: podobne dla wszystkich aplikacji; indywidualnie dla półki z książkami i książek, indywidualnie dla formatów PDF i DJVU.
- logo startowe;
- power off logo;

**Uwaga:** jeśli użytkownik chce użyć własnych obrazów logo, to musi je skopiować do folderu system/logo w wewnętrznej pamięci urządzenia

- renderowanie tekstu Wybierz żądany tekst na wyświetlaczu (bez wygładzania, z wygładzaniem lub nasyconych;
- całkowite odświeżanie ekranu Wybór odpowiedniego odświeżania ekranu (nigdy, nigdy, co 3, 5 lub 10 stron).;
- Ostrzegaj przy otwieraniu dużego pliku(Włączone / Wyłączone)

6. **Mapowanie klawiszy** - Aby zmienić tryb, należy nacisnąć klawiszy zgodnie z prawym przyciskiem myszy, a następnie ustawić działanie z listy rozwijanej;

Dla krótkiego naciśnięcia "Włącz/Wyłącz":

- zablokuj klawiaturę
- menu główne
- wyjście

- ostatnio otwarta książka (<u>Menu Ekspres</u>)
- profil
- zrzut ekranu
- otwórz odtwarzacz
- wyłącz
- Rozłącz połączenie z siecią Utrata połączenia internetowego

Dla innych klawiszy dostępne są następujące działania

- szybkie menu;
- przejdź:
  - o w tył;
  - w przód;
  - o poprz. strona;
  - o nast. strona;
  - -10 stron;
  - +10 stron;
  - idź do strony;
  - o pierwsza strona;
  - o ostatnia strona;
  - o poprzednia sekcja;
  - o następna sekcja.
- zakładki:

- o ustaw zakładkę.
- notatki:
  - o nowa notatka
  - o zapisz stronę
- odnośniki:
  - wejdź w tryb odnośników;
  - o wstecz.
- spis treści;
- szukaj;
- słownik;
- o książce;
- wygląd:
  - o powiększ
  - o pomniejsz
  - o obróć
  - o ukryj panel
- odtwarzacz мp3:
  - o otwórz odtwarzacz
  - o graj/pauza
  - zwiększ głośność
  - zmniejsz głośność
- system:

- o menu główne
- o wyjście
- 7. Zegar:
- data/czas;

**Uwaga:** Podczas ustawiania niewłaściwej daty (na przykład: 30 lutego) wyświetlona zostanie informacja o błędnej dacie.

- strefa czasowa;
- format czasu:
  - o 24-godzinny;
  - o 12-godzinny.
- uaktualnij zegar:
  - przy zmianie strony;
  - przy zmianie strony (bez cieniowania);
  - o zawsze;
  - o wyłącz.
- Zablokuj klawiaturę po:
  - o wyłączone;
  - o 5 minutach;
  - o 10 minutach.
- Wyłącz po:
  - wyłączone;
  - o 10 minutach;

- o 20 minutach;
- o 30 minutach;
- o 60 minutach.

# 8. Przy starcie otwórz:

- Menu główne;
- Ostatnio otwarte książki.
- 9. Łączność:
- Nazwa urządzenia;
  - Dostęp do sieci:
  - o Wyłączony
  - Włączony
  - Żądaj pozwolenia
- Preferowane połączenia;
- Dostęp Bluetooth:
  - Wyłączony
  - o Ukryty
  - o Widoczny
- Połączenia Bluetooth:
- Połączenie bezprzewodowe (WiFi);
- Tryb USB:
  - połącz z PC;
  - o ładuj;

o zapytaj przy połączeniu.

### 10. Synteza mowy - więcej:

- język i głos;
- szybkość czytania:
  - o wolno;
  - o normalnie;
  - o szybko;
- ton:
  - o **50%**;
  - o **75%**;
  - o **100%**;
  - o **125%**;
  - o **150%**.
- 11. Konserwacja:
- Aktualizacja oprogramowania rozpoczynanie aktualizacji oprogramowania. Więcej szczegółów w sekcji "<u>Aktualizacja oprogramowania urządzenia</u>"
- Usuwanie pakietów możliwość usunięcia pakietów głosowych.
- Konfiguruj słowniki użytkownik może usunąć zaznaczenie słowników, których nie zamierza używać.
- Format pamięci wewnętrznej;
- Formatuj kartę SD.

- Kopiuj konfigurację na kartę SD zapisuje bieżące ustawienia na karcie pamięci.
- Przywróć konfigurację.
- **Czyszczenie stanu** usunięcie plików stanu książek z karty pamięci i pamięci wewnętrznej urządzenia;

Resetowanie kluczy urządzenia oraz profil połączenia internetowego.

- kalibruj akcelerometr;
- usuń autoryzację ADE.

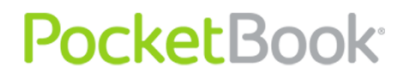

# Dodawanie nowych książek i czytanie

Wspierane format plików: FB2, FB2.zip, TXT, PDF, RTF, HTML, PRC, CHM, DJVU, DOC, DOCX, EPUB, TCR.

Do czytania książek czytnika (czytnik):

- Adobe Viewer
- Pdfviewer
- FBReader
- DjVu Viewer

Czytelników ustawienia są dostępne w menu skrótów w trybie odczytu.

Wstępne krok:

- 1. Pobierz książki do pamięci PocketBooka serii Pro:
  - Z komputera. Podłącz urządzenie do komputera przez kabel microUSB. Pamięć wewnętrzna oraz karta SD zostaną zamontowane jako dyski zewnętrzne. Skopiuj książki do wybranego folderu w pamięci wewnętrzen lub na karcie SD.
  - 2) Z elektronicznej biblioteki Bookland. Z menu głównego wybierz 'Biblioteka' – 'Bookland'. Ustanów połączenie <u>Wi-Fi</u> lub <u>Bluetooth</u>. Zarejestruj się poprzez okno, które właśnie się pojawiło. Teraz możesz pobierać darmowe i płatne książki, które po pobraniu automatycznie pojawią się w twojej bibliotece.
- 2. Otwórz książkę w trybie czytania.

Aby otworzyć książkę wybierz 'Biblioteka' z menu głównego a następnie wybierz tytuł korzystając z klawiszy 'W górę', 'W dół', 'W lewo', 'W prawo'. Ostatnio otwierana książka może być otwarta bezpośrednio z <u>menu głównego</u>. Jeśli już czytałeś tą książkę, otworzy się na stronie, na której skończyłeś czytać.

W dolnej części ekranu wyświetlony jest anumer aktualnej strony, liczba wszystkich stron, aktualny czas oraz poziom baterii. Po otwarciu niektórych formatów liczba stron musi zostać przeliczona. Kiedy trwa process przeliczania ikona «...» jest wyświetlana zamiast numeru obecnej strony/liczby wszystkich stron i niektóre funkcje będą tymczasowo niedostępne.

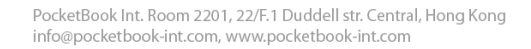

## Menu szybkiego dostępu

PocketBook<sup>®</sup>

Menu szybkiego dostępu można używać w trybie czytania.

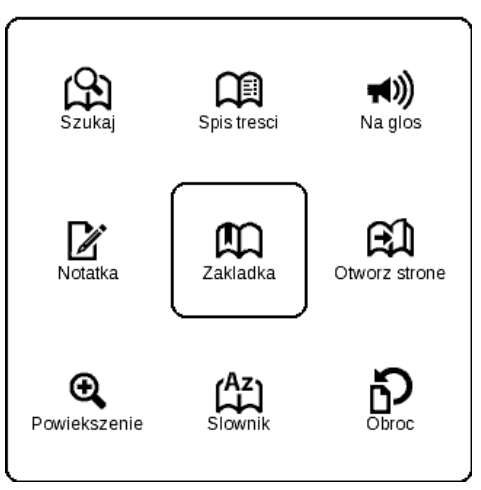

Zawartość menu szybkiego dostępu zależy od używanego programu do czytania (czytnika). Elementy menu:

### Szukaj

# යා

Szybko znajdź słowo lub jego część w treści książki. Po wybraniu tej opcji na zostanie wyświetlona klawiatura ekranowa aby umożliwić ci wprowadzenie poszukiwanego tekstu (zobacz 'Praca z klawiaturą'). Gdy słowo zostanie wprowadzone, proces wyszukiwania zostaje aktywowany, co jest symbolizowane przez ikona okularów wyświetlaną w prawym dolnym rogu ekranu.

Do nawigacji po znalezionych słowach użyj odpowiednio przycisków 'W lewo' i 'W prawo'. Found words will be highlighted. Aby wyjść z trybu wyszukiwania wciśnij 'OK'. Tryb wyszukiwania nie wspiera książek w formacie DJVU.

# Spis treści

# M

Wyświetl spis treści. Ta funkcja obsługuje książki w FB2, PDF, CHM, EPUB, DjVu tylko pod warunkiem, że mają one strukturę spis treści.

### Na głos

# **₩**)

Po wybraniu tej opcji zostaje włączona funkcja lektora TTS (<u>Text to Speech</u>). Część która jest czytana przez lektora zostaje podświetlona.

Użyj szybkiego menu do sterowania odtwarzaniem głosu podczas używania funkcji Text-to-Speech. Aby otworzyć szybkie menu głosu, naciśnij i przytrzymaj klawisz **OK**. Przy użyciu opcji z tego menu można ustawić głośność dźwięku, zatrzymać/wznowić odtwarzanie oraz wyłączyć funkcję.

Aby wyjść do menu głównego wciśnij klawisz **'Home'** lub kilkukrotnie wciśnij klawisz 'Powrót'.

**Uwaga:** Aby zmienić język lektora, prędkość czytania lub ton przejdź do menu 'Konfiguracja' => 'Synteza mowy' i ustaw wymagane parametry.

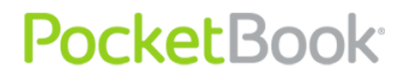

Bardziej szczegółowy opis tej funkcji znajduje się w sekcji <u>TTS</u> (Text To Speech).

#### Notatki

# Z

Notatki stosowane są do zapisywania wybranych fragmentów tekstu książek, umożliwiają one również dodawanie odręcznych znaków graficznych w tekście ksiązki.

Aby stworzyć nowy zapis podczas czytania:

1. Wybierz 'Notatki' z menu szybkiego dostępu;

Okno "Tworzenie Notatek" zawiera informacje dot. opcji narzędzi.

|                                                        | Tworzenie notatek                                                                             |
|--------------------------------------------------------|-----------------------------------------------------------------------------------------------|
| Twórz notatki w książce przy pomocy zwykłych narzędzi. |                                                                                               |
| ♪                                                      | Oznacz tekst markerem.                                                                        |
| I.                                                     | Zapisz notatki bezpośrednio w książce.                                                        |
| ۲                                                      | Gumka całkowicie usuwa linie ołówka lub marker, tekst książki pozostanie niezmieniony.        |
| 0                                                      | Zapisz część strony jako obraz po prostu rysując linię od<br>pierwszego do ostatniego punktu. |
| Ę                                                      | Wszystkie notatki są zapisywane w konspekcie książki.                                         |
|                                                        | Zamknij Nie pokazuj                                                                           |

Wybierz narzędzie oraz rodzaj notatki, jaką chcesz stworzyć. (Ustawienia narzędzi oraz rodzaje notatek zależą od używanego programu do odczytu).

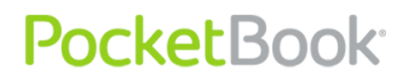

W trybie Notatek, na pasku narzędzi znajdują się następujące narzędzia:

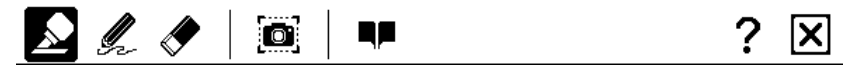

- Marker używany do zaznaczania tekstu kolorem.
- Ołówek używany do wprowadzania uwag w tekście.
- Gumka czyści zmiany wprowadzone za pomocą markera i ołówka.
- Zrzuty z ekranu– umożliwiają zapisywanie wybranego tekstu w postaci obrazów.
- Spis treści otwiera Spis treści danej ksiązki.
- Pomoc otwiera okno zawierające instrukcje dotyczącej korzystania z narzędzi.
- Zamknij tryb notatek.

Wybierz narzędzie do tworzenia notatek i stwórz notatkę.

Notatka zostanie równocześnie zapisana w książce oraz wyświetlona w aktywnej treści książki.

Wszystkie notatki są dostępne z menu głównego (skcja '<u>Notatki</u>'). Wybierz notatkę i wciśnij 'OK' aby przejść do miejsca w książce, z którego pochodzi notatka. Co więcej, notatki są widoczne również z poziomu spisu treści książki.

Notatki w książkach można tworzyć w różnych formatach jako edytowalny tekst oraz tytuł, korzystając z menu kontekstowego; obraz, którego nie można edytować może zostać utworzony z edytowalnym tytułem.

### Zakładki

四

Liczba zakładek, jakie można utworzyć w książce, jest nieograniczona.

Wybierz 'Zakładki' z menu szybkiego dostępu. Symbol zakładki pojawi się w prawym górnym rogu ekranu.

Aby stworzyć zakładkę, wybierz opcję Menu Szybkiego Dostępu.

Możesz również stworzyć zakładkę na stronie dotykając rysikiem w prawym górnym rogu ekranu.

Aby przejść do miejsca wskazywanego przez zakładkę, wybierz zakładkę w <u>treści książki</u> i naciśnij przycisk OK.

Aby usunąć zakładkę, należy przejść do treści i użyć menu podręcznego lub po raz drugi kliknąć ikonę Zakładka w menu szybkiego dostępu.

Możesz również usunąć zakładkę na stronie dotykając rysikiem w prawym górnym rogu ekranu.

### Otwórz stronę

# A

Element ten otwiera okno wyboru strony. Wprowadź numer strony i potwierdź 'OK'. Klawiszy 'W przód' i 'W tył' można użyć do szybkiego przejścia do pierwszej lub ostatniej strony.

#### Ustawienia

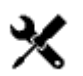

Możesz wybrać najbardziej komfortowe parametry czytania dla plików FB2, TXT, RTF, HTML, PRC, EPUB oraz CHM, a także PDF w trybie 'Reflow'. Możesz zmieniać czcionkę i jej rozmiar, odstęp miedzy liniami, oraz kodowanie tekstu dla publikacji w formatach TXT i HTML.

W plikach PDF w trybie zmiany układu można zwiększać rozmiar tekstu za pomocą przycisku **Góra** lub wybierając skalę w menu szybkiego dostępu. Dostępnych jest pięć rozmiarów pisma, które są zmieniane cyklicznie.

Ustawienia trybu aktualizacji są dostępne dla formatu FB2:

• ulepszona jakość

PocketBook<sup>®</sup>

• duża szybkość (domyślnie)

# Słownik

# (Az)

Ta funkcja pozwala ci tłumaczyć wybrane słowa podczas czytania. Klawisze 'W górę', 'W dół', 'W prawo' i 'W lewo' lub stylus są używane do wybrania słowa, 'OK' – do przełączania między oknami słownika i treści książki.

Dodatkowo można skorzystać z wirtualnej klawiatury. Na urządzeniu są zainstalowane słowniki Abbyy Lingvo. Ponadto, w sekcji **Pomoc** na stronie internetowej znajduje

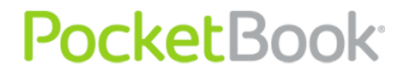

się konwerter, który ułatwia tworzenie słownika użytkownika na podstawie wielu różnych darmowych słowników online.

### Obróć

# ß

Ta opcja pozwoli na ustawienie najwygodniejszej orientacji ekranu. Obrotu dokonujemy przy użyciu klawiszy 'W górę', 'W dół', 'W lewo' i 'W prawo'. 'OK' włącza automatyczną zmianę orientacji (zgodną ze wskazaniami akcelerometru).

### Powiększenie

# Ð

W plikach PDF i DJVU oraz EPUB otwartych przy pomocy Adobe Readera z menu szybkiego dostępu można wybrać opcję powiększania dokumentu.

Użyj klawiszy 'W prawo' i 'W lewo' aby wybrać tryb wyświetlania i dostosuj rozmiar przy pomocy klawiszy 'W górę' i 'W dół'.

Dostępne tryby:

1. '4 strony', '9 stron' – tryb podglądu, kilka stron na raz;

2. **Wg szerokości** — strona jest dopasowywana do szerokości ekranu.

3. Tryb '**standardowy**' – wyświetla jedną stronę z możliwością zmiany rozmiaru;

4. '**kolumny**' – czytanie książek posiadających układ kolumnowy. Aby poruszać się po stronach w trybie kolumnowym użyj klawiszy 'W górę' i 'W dół'; kiedy osiągniesz koniec strony, zostaniesz przeniesiony do kolejnej kolumny;

5. '**Reflow**' – zwiększa komfort czytania wielkoformatowych dokumentów. W tym trybie tekst zostaje sformatowany do wielkości ekranu. Możesz zmienić rozmiar czcionki (klawisze 'W gorę' i 'W dół'). Uwaga: w trybie Reflow niektóre obrazki i tabele mogą zostać nieprawidłowo wyświetlone.

**Uwaga**: opcja zmiany układu jest niedostępna dla książek w formacie DjVu.

Za pomocą rysika można powiększyć stronę. Aby powiększyć stronę, przesuń rysik w górę wzdłuż prawej krawędzi ekranu. Aby zmniejszyć, przesuń rysik w dół. Tryb powiększania zależy od ustawień wcześniej wybranych w menu.

10:56 0

### Aktywna zawartość

Aktywna zawartość to sekcje publikacji, zakładki i notatki tworzone podczas czytania (wszystkie wymienione element są widoczne w odpowiednich częściach spisu treści).

Treść strukturalna — treść aktywna o hierarchicznej strukturze sekcji (rozdziały, tomy, zakładki itd.).

| User_Guide_Pocketbook_903(EN)                        |  |
|------------------------------------------------------|--|
| SAFETY PRECAUTIONS                                   |  |
| POCKETBOOK PRO 903 - APPEARANCE AND CONTROLS         |  |
| POCKETBOOK PRO 903 TECHNICAL CHARACTERISTICS         |  |
| GETTING STARTED                                      |  |
| Step 1. Charging the battery                         |  |
| Step 2. Turning on                                   |  |
| Step 3. Settings                                     |  |
| Step 4. Touchpanel Configuration                     |  |
| Step 5. Reading books                                |  |
| Step 6. USIM Card Installation for 3G Internet Usage |  |
| User Manual                                          |  |
| SOFTWARE FUNCTIONS                                   |  |
| MAIN PANEL ELEMENTS                                  |  |
| Adding New Books and Book Reading                    |  |
| Listening to Music                                   |  |
| + Presetting Internet Connection                     |  |
| WORKING WITH THE KEYBOARD 40                         |  |
| + Fast Access Menu                                   |  |
| Possible Malfunctions and Troubleshooting            |  |
| Client Support                                       |  |
| SOFTWARE VERSION UPDATE                              |  |
| COMPLIANCE WITH INTERNATIONAL STANDARDS              |  |

Klawisze 'W górę' i 'W dół' ułatwiają nawigację po elementach aktywnej zawartości. Klawisze 'W lewo' i 'W prawo' umożliwiają użytkownikowi przełączanie się między poprzednią/następną stroną aktywnnej zawartości. Po

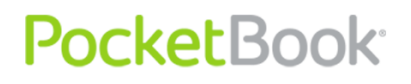

wciśnięciu klawisza spisu treści na wybranym elemencie aktywnej zawartości pojawi się następujące menu kontekstowe:

- Anuluj
- Otwórz
- Zmień nazwę
- Edytuj
- Edycja obrazu dla notatek w formie obrazów w programie FBReader.
- Usuń
- Ustawienia
- Maksymalizuj/Minimalizuj.

**Uwaga:** Niektóre funkcje oraz polecenia mogą być niedostępne w Spisie treści. Na przykład, w przypadku Notatek - Usuń.

Domyślnie wszystkie elementy (sekcje) aktywnej zawartości są zminimalizowane ('+' jest widoczny po lewej stronie). Aby zmaksymalizować/zminimalizować element przytrzymaj 'OK' i wybierz:

- Maksymalizuj
- Lub minimalizuj.

## Przejście do tej treści

### (FB2, PDF, CHM, EPUB, DjVu)

Aby przejść dotreści książki, a następnie kliknij "<u>Zawartość</u>" z menu skrótów.

**Uwaga**: funkcja ta jest obsługiwana tylko dla książek w FB2 formatów PDF, CHM,EPUB, DjVu z treści.

Naciśnięcie przycisku OK powoduje przejście do wybranego rozdziału książki. Dla elementów treści można wywoływać menu podręczne (przycisk Menu).

Można zmienić nazwę elementu treści i go edytować (jeśli jest to dozwolone) oraz ustawić sposób wyświetlania (przy użyciu polecenia **Ustawienia**).

W menu Ustawienia można wybrać składniki treści, które mają być wyświetlone:

- Treść
- Notatki
- Zakładki
- Markery
- Komentarze
- Ołówki
- Zrzuty z ekranu

W menu Ustawienia można także zwinąć lub rozwinąć wszystkie elementy treści.

# Menu Ekspres

Menu Ekspres służy do sterowania urządzeniem.

Włączanie panelu tego menu można przypisać do krótkiego naciśnięcia klawisza **Wł./Wył.** (zobacz <u>Ustawienia</u>>Funkcje klawiszy).

Menu Ekspres można wywołać w każdej aplikacji (także podczas czytania książki).

Skorzystaj z menu Ekspres aby wygodnie przełączać się pomiędzy ostatnio otwartymi książkami.

Menu Ekspres zawiera następujące opcje:

### 1. Panel sterowania urządzeniem.

- Wyłącz wyłącza zasilanie urządzenia.
- Menu główne dostęp do menu głównego. To samo, co przycisk Początek.
- Blokada klawiatury blokuje klawisze urządzenia. (Więcej informacji znajduje się w sekcji <u>Tryby działania</u> <u>urządzenia</u>).
- Zrzut ekranu wygląd ekranu pod menu Ekspres.
- Włącz odtwarzacz włącza odtwarzacz muzyki.
- Wł./Wył. Bluetooth włącza lub wyłącza połączenie Bluetooth.

2. **Profile użytkowników** (jeśli skonfigurowanych jest więcej niż jeden profil).

Ta opcja pozwala na zmianę użytkownika urządzenia (więcej informacji znajduje się w sekcji <u>Profile</u> <u>użytkowników</u>) w czasie pracy urządzenia. Zamiana użytkownika zapewnia nowemu użytkownikowi taki sam stan urządzenia, jaki był po zakończeniu pracy.

3. Lista 10 ostatnio otwieranych książek.

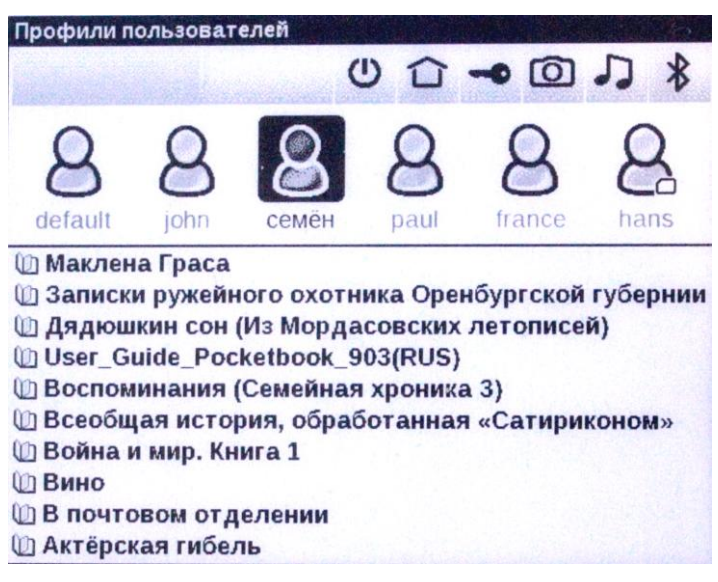
### Słuchanie muzyki

Aby słuchać muzyki na urządzeniu:

- 1. Pobierz pliki mp3:
- Podłącz urządzenie do komputera przez kabel micro-USB;
- Gdy zostaniesz zapytany o sposób połączenia wybierz 'Połączenie z PC';

**Uwaga:** wybór działania zależy od ustawień zakładki**Połączenie>USB** 

- Pamięć wewnętrzna oraz karta SD zostaną zamontowane jako dyski zewnętrzne. Skopiuj pliki mp3 do folderu 'muzyka'.
- 2. Wybierz 'Muzyka' z menu głównego;
- 3. Wybierz utwór z listy i wciśnij 'OK';
- 4. Wybierz tryb odtwarzania:
- Jeden utwór;
- Utwór po utworze;
- Losowo.

W górnej części odtwarzacza wyświetlany jest tytuł odtwarzanego pliku oraz lista odtwarzania .

W dolnej części odtwarzacza wyświetlany jest panel sterowania odtwarzaniem.

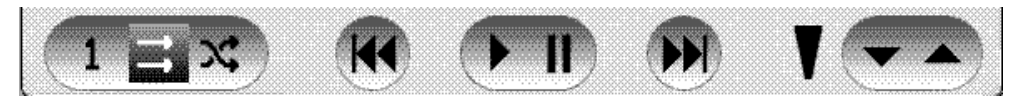

Przyciski panelu odtwarzania mogą być obsługiwane za pomocą rysika.

Do sterowania odtwarzaniem można używać przycisków.

- Przycisk "OK" Odtwarzanie /Pauza;
- PrzyciskiDo przodu / Wstecz:
- Przytrzymane krótko kolejny utwór na liście / poprzedni utwór
- Przytrzymane długo szybkie przewijanie do przodu / do tyłu
- Przycisk Menu zmienia tryb odtwarzania

W celu przeskanowania utworu przytrzymaj klawisze "Do przodu" oraz "Wstecz".

W celu przewinięcia ścieżki, przytrzymaj wciśnięty klawisz Forward (do przodu) lub Back (wstecz).

Do ustawiania poziomu głośności służą następujące klawisze:

- W górę pogłośnienie;
- W dół ściszenie;
- Naciśnij przycisk Powrót, aby opuścić odtwarzacz.

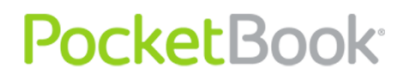

### TTS (Text-to-Speech)

Funkcja Text-To-Speech (TTS) służy do zamiany tekstu na głos słyszany w głośniku.

Aby włączyć funkcję zamiany tekstu na głos, należy:

w trybie czytania kliknąć odpowiednią ikonę 🔊 w <u>menu</u> szybkiego dostępu.

W lewym górnym rogu pojawi się wyróżnione pole. Naciśnij **OK**, aby rozpocząć odtwarzanie mowy.

Aby przejść do menu sterowania funkcją TTS, naciśnij i przytrzymaj przycisk **OK**.

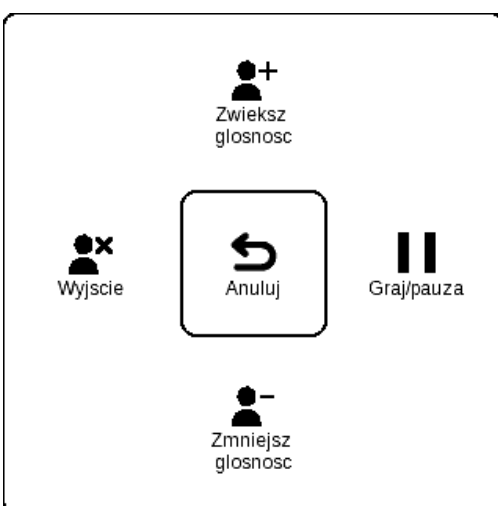

Do konfiguracji ustawień użyj następujących klawiszy:

- Ustawienie głośności: Głośność +/-, Góra, Dół;
- Zatrzymanie/kontynuacja słuchania; Lewo;

 Wyłączenie odtwarzania tekstu w postaci mowy; naciśnij przycisk Lewo lub Wstecz w trybie słuchania tekstu.

Do menu głównego można wrócić jeden raz naciskając klawisz Początek lub wielokrotnie naciskając klawisz Wstecz.

**Uwaga:** Funkcja Text-To-Speech jest dostępna w otwartej książce po obliczeniu stron.

**Uwaga:** W formatach tekstowych aktualnie odczytywany fragment jest wyróżniony. Strony w książce czytanej na głos są przewracane automatycznie.

### Czynności związane z pakietami głosowymi

Początkowo w urządzeniu są pakiety głosowe w czterech językach. Zestaw pakietów głosowych może się różnić w zależności od lokalizacji.

**Uwaga!** System operacyjny urządzenia obsługuje maksymalnie **4 pakiety głosowe**. Aby zainstalować nowy pakiet głosowy, trzeba wpierw usunąć jeden z już zainstalowanych.

### Wybór pakietu głosowego

Aby wybrać pakiet głosowy:

Przejdź do Ustawienia>Synteza głosu.

W opcji **Język i głos** wybierz zainstalowany pakiet głosowy.

W tym menu można także ustawić szybkość i głośność czytania.

### Usuwanie pakietu głosowego.

Aby usunąć pakiet głosowy:

1. Otwórz główne menu urządzenia (za pomocą klawisza **Początek** lub kilkukrotnego naciśnięcia klawisza **Wstecz**).

2. Wybierz ikonę 🌽 .

PocketBook<sup>®</sup>

3. W menu ustawień wybierz Serwisowanie>Usuwanie pakietów.

4. Wybierz pakiet głosowy, który chcesz usunąć.

5. Potwierdź chęć usunięcia.

### Instalowanie pakietu głosowego.

Aby zainstalować pakiet głosowy:

1. Pobierz wybrany pakiet (plik z rozszerzeniem .pbi) ze strony <u>http://pocketbook-int.com/download/tts/</u>

2. Urządzenie można podłączyć do komputera i zapisać pliki audio w jego pamięci (pamięć wewnętrzna lub na karcie SD).

**Uwaga!** W urządzeniu można zainstalować maksymalnie cztery pakiety głosowe na raz. Aby zainstalować nowy pakiet głosowy, trzeba wpierw usunąć jeden z już zainstalowanych.

3. Włącz urządzenie, otwórz **Bibliotekę** (ikona **M**) z menu głównego, znajdź zapisany plik, otwórz go i potwierdź chęć instalacji.

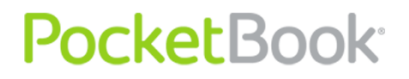

Po zainstalowaniu pakietu głosowego otwórz **Ustawienia>Synteza głosu** i wybierz pakiet, który został zainstalowany.

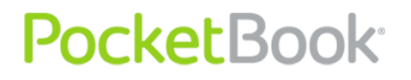

### Ustanawienie połączenia internetowego

Aby skonfigurować połączenie internetowe:

1. Z menu głównego wybierz – 'Konfiguracja' ⇒ 'Łączność';

- 2. Ustaw nazwę urządzenia:
  - 1) wybierz 'Nazwa urządzenia' i wciśnij OK;
  - Za pomocą klawiatury ekranowej wpisz nazwę, która będzie używana do łączenia PocketBook Pro 912 z innymi urządzeniami;
  - 3) wciśnij OK aby zapisać zmiany, lub Anuluj, aby schować klawiaturę

3. Ustaw **dostęp do sieci.** Wybierz 'Dostęp do sieci' i wciśnij OK, następnie wybierz:

- 1) Włącz (dostęp do sieci będzie aktywny);
- 2) Wyłącz (dostęp do sieci będzie nieaktywny);
- 3) Pytaj użytkownika (przy każdej próbie połączenia zostanie wyświetlone zapytanie zalecane).

4. Ustaw **preferowane połączenia.** Wszystkie dostępne typy połączeń będą wyświetlone na rozwijanej liście. Wybierz odpowiednie połączenie.

### Połączenia Bluetooth:

1. Wybierz <u>Ustawienia</u> > Połączenia> Połączenia Bluetooth> Bluetooth GPRS. Wybierz połączenie, które ma zostać skonfigurowane, np. 'połączenie 1'; 2. Wybierz 'Nazwa połączenia' a na ekranie pojawi się wirtualna klawiatura; wprowadź nazwę, która będzie używana do łączenia PocketBooka serii Pro przez Bluetooth;

3. Wybierz opcję "Connect via " urządzenie, z którym do łączenia się z Internetem

4. Czy wyświetlić listę urządzeń Bluetooth, z których można uzyskać dostęp do Internetu;

5. Wybierz punkt dostępu, wpisz jego nazwę;

6. Wprowadź nazwę użytkownika;

7. Wybierz 'Rozłącz gdy bezczynny (min)' i wybierz wartość z rozwijanej listy:

- 5;
- 10;
- 20;
- 30;
- 60.

8. Ustaw serwer proxy. Aby to zrobić, wybierz 'Konfiguracja proxy' a następnie wprowadź parametry połączenia z klawiatury ekranowej:

- Nazwa serwera proxy;
- Port proxy;
- Nazwa użytkownika proxy;
- Hasło proxy.

9. Sprawdź, czy połączenie skonfigurowano poprawnie. Aby to zrobić, wybierz 'Test połączenia'.

Opcja Dostęp poprzez Bluetooth służy do przesyłania plików między urządzeniami za pośrednictwem sieci bezprzewodowej. Połączenie Bluetooth pozwala również uzyskać dostęp do Internetu za pośrednictwem telefonu. Konieczne jest podanie nazwy połączenia i określenie telefonu, który ma pośredniczyć w dostępie do Internetu. Inne ustawienia zależą od podmiotu świadczącego usługi telefonii komórkowej.

### Połączenie WiFi

1. Wybierz <u>Ustawienia</u> > Połączenie > Połączenie bezprzewodowe Wi-Fi. Wybierz połączenie, które ma zostać skonfigurowane;

2. Z klawiatury ekranowej wprowadź nazwę połączenia, którego Pocketbook Pro 912 będzie używać do łączenia z internetem przez WiFi. Wciśnij OK aby zapisać zmiany, lub Anuluj, aby ukryć klawiaturę.

3. Z menu rozwijanego wybierz żądany punkt dostępu lub wprowadź nazwę sieci (SSID).

4. Z menu 'Bezpieczeństwo' wybierz typ zabezpieczeń:

- Brak;
- WEP;
- WPA-Enterprise;
- WPA-PSK.

Szyfrowanie nie jest ustawione w sposób domyślny. Podczas wyboru rodzaju Szyfrowania, wyświetlone zostanie pole, w którym należy wpisać kod dostępu.

**Uwaga**: hasło w technice szyfrowania WEP-PSK może składać się z maksymalnie 64 znaków.

5. Otwórz pozycję "Rozłącz gdy bezczynny (min)" i wybierz wartość z rozwijanej listy:

- 5;
- 10;
- 20;
- 30;
- 60.

6. Wybierz 'Ustawienia sieci', z rozwijanej listy wybierz konfigurację IP:

- DHCP (jeśli serwer DHCP jest skonfigurowany w sieci)e);
- Ręcznie (wyłącznie dla doświadczonych użytkowników).

7. W razie potrzeby skonfiguruj serwer proxy. Wybierz 'Konfiguracja proxy' i z klawiatury ekranowej wprowadź parametry połączenia proxy:

- Używaj proxy (Włącz/Wyłącz)
- Nazwa serwera proxy;
- Port proxy;

- Nazwa użytkownika proxy;
- Hasło proxy.

8. Sprawdź czy wprowadzone ustawienia są poprawne. Aby to zrobić wybierz 'Test połączenia'.

**Uwaga**: podaj nazwę dla połączenia. Połączenie z domyślną nazwą jest bezużyteczne. Każde połączenie musi mieć niepowtarzalną nazwę. Pamiętaj, aby podać nazwę punktu dostępu.

**Uwaga:** z Internetem można połączyć się za pośrednictwem sieci WiFi. Przy takim połączeniu nie ma możliwości przesyłania plików.

**Uwaga:** urządzenie może łączyć się z punktami dostępu Wi-Fi przy użyciu ukrytej nazwy sieciowej SSID. Hasło w technice szyfrowania WEP-PSK może składać się z maksymalnie 64 znaków.

### Utrata połączenia sieciowego

Urządzenie umożliwia zakończenie aktywnego połączenia sieciowego.

W tym celu wybierz Ustawienia > Połączenie > Dostęp do sieci. Ustawstan"Wyłączono".

Można również ustawić połączenie sieciowe klikając przycisk Wł. / Wył.

### Używanie rysika

Rysik sprawia, że korzystanie z urządzenia staje się łatwe i bezproblemowe.

Rysika można używać na wiele sposobów:

- Scribble jest aplikacją graficzną
- W programie FB2 Reader można nanosić i edytować notatki. W celu rozpoczęcia edycji notatki w menu kontekstowym wybierz opcję "Edycja obrazu". Wybrana notatka może być edytowana w edytorze grafiki

Wyświetlanie znaków podczas wprowadzania haseł (np. hasła dostępu hotspot). Aby aktywować tę funkcję dotknij rysikiem ikony oka, widocznej po prawej stronie pola służącego do wprowadzenia hasła. Aby ukryć hasło ponownie dotknij ikony oka.

W celu dokładnej kontroli urządzenia za pomocą rysika prosimy o przestrzeganie następujących zasad.

1) Ustaw rysik jak pokazano rysunku: pod kątem 90 stopni (15 stopni od pionu)

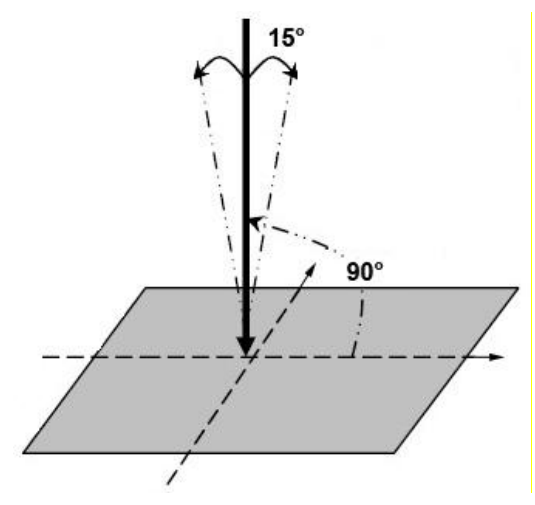

2) Skalibruj swój panel dotykowy (Ustawienia– Kalibracja Ekranu Dotykowego).

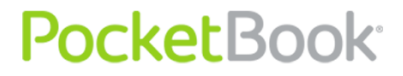

**Uwaga**: Używanie rysika na zarysowanym lub brudnym ekranie dotykowym może powodować błędy rzędu 10%.

### Praca z klawiaturą

Aby wprowadzić tekst, użytkownik może korzystać z klawiatury ekranowej.

Po kliknięciu na pole tekstowe otworzy się automatycznie, tekst, z którego użytkownikmoże wybrać z rysikiem, jak również

joystick.

| Фраза в имени файла, названии или имени автора |   |   |   |   |   |   |     |    |                        |              |
|------------------------------------------------|---|---|---|---|---|---|-----|----|------------------------|--------------|
|                                                |   |   |   |   |   |   |     |    |                        |              |
| 1                                              | 2 | 3 | 4 | 5 | 6 | 7 | 8   | 9  | 0                      | $\mathbf{X}$ |
| Й                                              | Ц | У | К | e | н | Г | ( u | Щ  | 3                      | $(\bullet)$  |
| ¢                                              | ы | в | a | П | p | 0 | Л   | A  | ж                      | Э            |
| Я                                              | Ч | C | M | И | Т | Ь | б   | ю  | $\left( \cdot \right)$ | (,)          |
| $\bigcirc$                                     | Ë |   |   |   | ) | x | Ъ   | RU |                        | • )          |

Do pracy z klawiaturą pod joystick kontroli, za pomocą klawiszy strzałek góra, dół, lewo, prawo oraz "naciśnij OK.

W celu zmiany języka wpisywania użyj przycisku bieżącego języka (na rysunku - RU). Dostępne języki można przełączać poprzez stałe naciskanie tego przycisku. Aby wybrać język klawiatury ekranowej przejdź do: <u>Ustawienia</u>> Klawiatura).

Długie naciśnięcie przycisku "w lewo" usuwa ostatnio wprowadzony znak, naciśnij przycisk "Up "- usunąć wszystkie wprowadzone tekstu.Wybór postaci do podawania może być wykonany za pomocą joysticka i klawiaturyekran dotykowy z rysikiem.

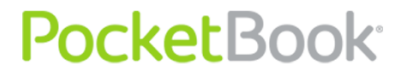

### Podłączanie urządzenia audio Bluetooth

Za pomocą protokołu Bluetooth do urządzenia PocketBook 912 można podłączyć specjalne urządzenia audio stereo.

**Uwaga:** Urządzenie audio Bluetooth można podłączyć używając profilu A2DP Bluetooth. Tradycyjny zestaw słuchawkowy Bluetooth dla telefonów komórkowych działa za pomocą profilu zestawu słuchawkowego oraz głośnomówiącego.

Aby podłączyć urządzenie audio A2DP utwórz profil połączenia:

1. Wybierz <u>Ustawienia</u> > Połączenie > Połączenia Bluetooth > Urządzenie Audio Bluetooth .

2. Wybierz połączenie, które ma zostać skonfigurowane. Domyślnie połączenia nieskonfigurowane nazwane są< Połączenie nr...>.

3. Kliknij "Nazwę połączenia"; za pomocą klawiatury ekranowej wprowadź nazwę, która będzie stosowana do łączenia PocketBook Pro 912 z urządzeniem A2DP.

4. Włącz urządzenie audio A2DP i wyszukaj połączenie.

5. Wybierz urządzenie do odtwarzania dźwięku poprzez wybranie opcji "Połącz za pomocą"

**Uwaga:** Zostanie wyświetlona lista urządzeń Bluetooth kompatybilnych z urządzeniem PocketBook Pro 912 (wyświetlone zostaną wszystkie urządzenia Bluetooth znajdujące się w pobliżu, nie tylko urządzenie A2DP).

6. Przejdź do opcji "Wyłącz w przypadku stanu bezczynności (minuty)" i wybierz wartość z listy rozwijanej:

- 5
- 10
- 20
- 30
- 60.

7. W celu sparowania z urządzeniem audio A2DP należy aktywować połączenie klikając opcję "Włącz" □.

Po zakończeniu podłączania konieczne będzie wprowadzenie kodu PIN Bluetooth.

W przypadku pytań dotyczących kodu PIN Bluetooth wymaganego do parowania, zajrzyj do instrukcji obsługi (parowanie ma miejsce jedynie za pierwszym razem, przy kolejnych połączeniach kod PIN nie jest wymagany).

Ikony połączenia Bluetooth i A2DP pojawią się w pasku stanu po ich aktywacji. Następnie można słuchać muzyki lub korzystaćz funkcji<u>zamiany tekstu na mowę</u> za pomocą systemu audio stereo Bluetooth. Wymagane jest aktywne połączenie A2DP.

Aby wyłączyć tę funkcję za pomocą urządzenia audio A2DP naciśnij ikonę połączenia A2DP za pomocą rysika; w kolejnym oknie dialogowym naciśnij przycisk "Wyłącz" lub przejdź do ustawień używanego profilu i wybierz opcję "Wyłączono" w polu "Włączyć?" wybierz "Wył.".

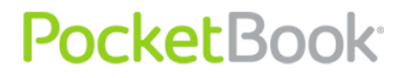

**Uwaga!** W chwili obecnej urządzenie PocketBook Pro 912 nie pozwala na sterowanie urządzeniami A2DP (przyciski sterowania na samym urządzeniu są obecnie nieaktywne, np. kolejny utwór, pauza, poprzedni utwór).

### Podłączanie klawiatury Bluetooth

Urządzenie pozwala na podłączenie klawiatury HID Bluetooth.

Aby podłączyć klawiaturę HID Bluetooth do urządzenia PocketBook 912, stwórz profil połączenia:

1. WybierzUstawienia> Połączenie > Połączenia Bluetooth >Klawiatura Bluetooth.

2. Wybierz połączenie, które ma zostać skonfigurowane. Domyślnie połączenia nieskonfigurowane nazwane są< Połączenie nr...>.

3. Kliknij "Nazwę połączenia"aby wyświetlić klawiaturę ekranową, wprowadź nazwę, która będzie stosowana do łączenia urządzenia PocketBook Pro 912 z klawiaturą HIID Bluetooth.

4. Włącz klawiaturę HID Bluetooth i wyszukaj połączenie.

5. Wybierz urządzenie, które zostało rozpoznane jako klawiatura HID Bluetooth w opcji "Połącz za pomocą".

**Uwaga:** Zostanie wyświetlona lista urządzeń Bluetooth mogących połączyć się z PocketBook Pro 912 (wyświetlone zostaną wszystkie włączone urządzenia Bluetooth znajdujące się w pobliżu, nie tylko klawiatura HID Bluetooth).

6. Przejdź do opcji "Wyłącz w przypadku stanu bezczynności (minuty)" i wybierz wartość z listy rozwijanej:

- 5
- 10
- 20
- 30
- 60.

7. W celu sparowania z urządzeniem audio A2DP należy aktywować połączenie klikając opcję "Włącz" .

Po zakończeniu łączenia należy wprowadzić kod Pinto Bluetooth w celu sparowania urządzenia z klawiaturą, można wprowadzić kod PIN i od razu przenieść go na podłączaną klawiaturę (parowanie ma miejsce podczas pierwszego połączenia, w przypadku kolejnych prób kod PIN nie jest wymagany ).

Teraz można już korzystać z klawiatury do wprowadzania tekstu i sterowania urządzeniem za pomocą strzałek kursora.

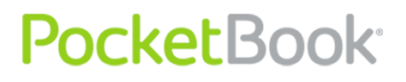

### Możliwe usterki oraz rozwiązywanie problemów

# Usterka: urządzenie nie włącza się lub włącza się, ale pokazuje się tylko logo

Możliwy powód: rozładowana bateria.

Rozwiązanie: naładuj baterię.

### Usterka: książka nie otwiera się – pojawia sie wiadomość 'książka jest prawdopodobnie zabezpieczona lub uszkodzona', lub nic się nie dzieje.

Możliwy powód: książka jest uszkodzona.

*Rozwiązanie:* Jeśli książka została pobrana ze sklepu online spróbuj pobrać ją ponownie. Gdy książka otwiera się na komputerze, a na czytniku nie, zapisz książkę w innym formacie.

# Usterka: książka html otwiera się ale jest wyświetlana nieprawidłowo.

Na przykład występują puste strony, brakuje niektórych części tekstu itp.

*Możliwy powód*: Pliki HTML zawierają element nietekstowe (ramki, skrypty Java, obiekty flash).

Rozwiązanie: zapisz książkę w formacie TXT.

### Usterka: książka otwiera się, lecz różne symbole jak np. znaki zapytania są wyświetlane zamiast polskich liter

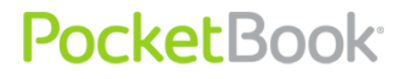

Możliwy powód: nieprawidłowe kodowanie.

*Rozwiązanie*: zmień kodowanie w sekcji 'Ustawienia' menu szybkiego dostępu.

### Usterka: brak reakcji przy naciskaniu klawiszy.

*Możliwy powód*: czasami np. podczas otwierania dużych lub uszkodzonych plików) urządzenie może się 'zawiesić'.

*Rozwiązanie:* zamknij nieodpowiadającą aplikację przytrzymując klawisz 'Powrót' przez 1-2 sek. Jeśli to nie pomoże, naciśnij przy pomocy spinacza klawisz reset, znajdujący się na dolnej krawędzi urządzenia obok gniazda słuchawkowego.

# Problem: po podłączeniu do komputera żadne nowe urządzenia nie są widoczne w eksploratorze.

*Możliwy powód*: urządzenie jest w trybie ładowania baterii.

Rozwiązanie: sprawdź tryb USB w sekcji 'Konfiguracja'.

Ustaw 'Połączono z PC' lub 'Pytaj przy połączeniu'.

Możliwy powód: brak sygnału w kablu USB.

*Rozwiązanie*: sprawdź stan kabla USB oraz czy został prawidłowo podłączony do złączy. Spróbuj podłączyć kabel USB do innego gniazda.

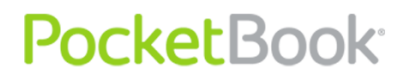

# Problem: zakŁadki, ustawienia i obecna pozycja w pliku nie zostały zapisane.

Możliwy powód: uszkodzony system plików.

*Rozwiązanie*: podłącz urządzenie do PC I sprawdź dyski. Aby to zrobić, otwórz 'Mój komputer', kliknkij prawym przyciskiem na wybranym dysku I wybierz 'Właściwości-Usługi-Sprawdzanie dysku'.

Możliwy powód: przeciążona pamięć wewnętrzna.

*Rozwiązanie*: Usuń książki, obrazki i/lub muzykę których nie potrzebujesz.

### Problem: bateria rozładowuje się zbyt szybko.

*Możliwy powód*: zdezaktywowane automatyczne wyłączanie się.

*Rozwiązanie*: przejdź do 'Konfiguracja' => 'Zegar'. Wybierz czas, po którym czytnik wyłączy się automatycznie (10, 20, 30 or 60 minut).

*Możliwy powód*: odtwarzacz muzyczny jest uruchomiony w tle. Odtwarzacz to najbardziej energochłonna aplikacja. Ikona w prawym dolnym rogu ekranu informuje, czy odtwarzacz jest włączony.

Rozwiązanie: wyłącz odtwarzacz.

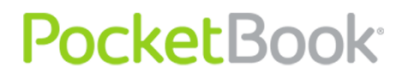

### Wsparcie dla klienta

Szczegółowe informacje na temat usługi można znaleźć na oficjalnej stronie **PocketBook International**.

Szczegółowe informacje o serwisie w twoim kraju znajdziesz na: <u>http://www.pocketbook-int.com</u> .

### Aktualizacja oprogramowania

PocketBook<sup>®</sup>

UWAGA! Aktualizacja oprogramowania to poważna operacja, podczas której na urządzeniu jest instalowana najnowsza wersja systemu. W przypadku, nieprawidłowego wykonania operacji, urządzenie może ulec uszkodzeniu I wymagać naprawy w autoryzowanym centrum serwisowym. Aby poprawnie wykonać aktualizację zastosuj się do instrukcji poniżej.

Istnieją 2 sposoby aktualizacji oprogramowania urządzenia:

### Aktualizacja ręczna

1. Wejdź na stronę www.pocketbook-int.com. Wybierz swój kraj.

2. Kliknij przycisk **«Support»** w menu na górze strony**.** Wybierz swój model urządzenia.

3. Pobierz najnowszą wersję **Firmware** na swój komputer.

4. Rozpakuj zawartość archiwum, plik: SWUPDATE.BIN należy skopiować do katalogu głównego karty pamięci.

Ponadto plik firmware można załadować do folderu głównego pamięci wewnętrznej.

5. Wyłącz PocketBooka Pro poprzez dłuższe naciśnięcie klawisza "Włącz/Wyłącz".

6. Włącz Pocketbooka z włożoną kartką MicroSD-Card z oprogramowaniem.

7. Podczas ładowania system przytrzymaj jednocześnie klawisze "W przód" i "W tył" aż na ekranie nie pojawi się komunikat '**Firmware update...**'.

8. Postępuj zgodnie z wyświetlanymi instrukcjami. Podczas aktualizacji urządzenie zostanie parokrotnie zrestartowane.

9. Poczekaj na komunikat: "**Please connect power cable**", kiedy się pojawi podłącz zasilanie do urządzenia za pomocą kabla USB.

10. Poczekaj na wyświetlenie się na ekranie napisu "**Naciśnij środkowy klawisz**…".

**Wskazówka**: Wersję oprogramowania możesz sprawdzić wybierająz z głównego menu opcję Konfiguracja⇔ O urządzeniu.

**Uwaga:** Jeśli plik oprogramowania sprzętowego znajduje się w katalogu głównymurządzenia podczas procedury aktualizacji ma wyższy priorytet niż plik, który znajduje się na karcie SD.

### Aktualizacja automatyczna

Aby rozpocząć automatyczną aktualizację oprogramowania wybierz <u>Ustawienia</u> > Konserwacja >Aktualizacja oprogramowania.

Urządzenie rozpocznie sprawdzanie dostępnych źródeł aktualizacji w następującej kolejności:

- 1. Pamięć wewnętrzna
- 2. Karta MicroSD
- 3. Internet

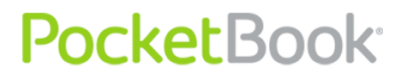

IW przypadku połączenia internetowego, urządzenie poprosi o połączenie z dostępnymi sieciami bezprzewodowymi.

#### Rozwiązywanie problemów

| Wiadomość błędu                                                                                                    | Przyczyna                                                                                                    | Sposób naprawy                                                                                                    |  |  |  |
|----------------------------------------------------------------------------------------------------|----------------------------------------------------------------------------------------------------|----------------------------------------------------------------------------------------------------|--|--|--|
| No upgrade image<br>found (nie<br>znaleziono pliku<br>aktualizacji)                                                  | plik SWUPDATE.BIN nie<br>może zostać<br>odnaleziony na karcie<br>SD.Upewnij się, że plik<br>znajduje się w głównym<br>katalogu karty. | Spróbuj sformatować system<br>plików karty upewnij się, że<br>posiadasz kopię zapasową<br>danych z karty) i skopiuj plik<br>SWUPDATE.BIN do głównego<br>katalogu pustej karty.Jeśli błąd<br>będzie się powtarzał użyj innej<br>karty. |  |  |  |
| Upgrade image is<br>corrupted or Image<br>is empty (plik<br>aktualizacji jest<br>uszkodzony lub<br>obraz jest pusty) | – plik SWUPDATE.BIN<br>jest uszkodzony lub na<br>karcie brakuje wolnego<br>miejsca.                                                   | Usuń część plików z karty i<br>jeszcze raz skopiuj plik obrazu<br>do głównego katalogu. Spróbuj<br>ponownie pobrać obrac ze<br>strony pocketbook-int.com. Jeśli<br>błąd będzie się powtarzał, użyj<br>innej karty.                    |  |  |  |
| File read error (błąd<br>odczytu pliku)                                                                              | Nieprawidłowa karta<br>microSD                                                                                                    | Sformatuj system plików karty<br>do FAT32 lub użyj innej karty.                                                                                                    |  |  |  |

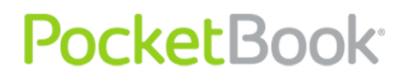

### Stosowanie się do międzynarodowych standardów

- 1. The EUT should be supplied by USB port from complied Limited Power Source of personal computer or notebook;
- 2. The EUT should be supplied by Adapter from complied Limited Power Source.

#### AC Power:

Manufacturer

FLEET

Model

FCC050100U

Rated output voltage

DC 5V 1A

# €0984

This equipment is marked with the 0984 symbol and can be used throughout the European community.

This indicates compliance with the R&TTE Directive 1999/5/EC and meets the relevant parts of following technical specifications:

- EN 300 328 V1.7.1 Electromagnetic compatibility and Radio spectrum Matters (ERM); Wideband Transmission Systems; Data transport equipment operating in the 2.4 GHz ISM band and using wide band modulation techniques; Harmonized EN covering essential requirements under article 3.2 of the R&TTE Directive
- EN 301 489-1 V1.8.1 Electromagnetic compatibility and Radio spectrum Matters (ERM); ElectroMagnetic Compatibility (EMC) standard for radio equipment and services; Part 1: Common technical requirements
- EN60950-1:2006+A11:2009 Information technology equipment Safety Part 1: General requirements
- EN 62311: 2008 Assessment of electronic and electrical equipment related to human exposure restrictions for electromagnetic fields (0 Hz-300 GHz)

France - 2.4GHz for Metropolitan France :

In all Metropolitan departments, wireless LAN frequencies can be used under the following conditions, either for public or private use:

- Indoor use: maximum power (EIRP\*) of 100 mW for the entire 2400-2483.5 MHz frequency band
- Outdoor use: maximum power (EIRP\*) of 100 mW for the 2400-2454 MHz band and with maximum power (EIRP\*) of 10 mW for the 2454-2483 MHz band.

**Important:** Changes or modifications to this product not authorized could void the EMC and wireless compliance and negate your authority to operate the product. This product has demonstrated EMC compliance under conditions that included the use of compliant peripheral devices and shielded cables between system components. It is important that you use compliant peripheral devices and shielded cables between system components to reduce the possibility of causing interference to radios, televisions, and other electronic devices.

#### **FCC Compliance Statement**

This device complies with part 15 of the FCC rules. Operation is subject to the following two conditions: (1) this device may not cause harmful interference, and (2) this device must accept any interference received, including interference that may cause undesired operation.

**Note**: This equipment has been tested and found to comply with the limits for a Class B digital device, pursuant to part 15 of the FCC Rules. These limits are designed to provide reasonable protection against harmful interference in a residential installation. This equipment generates, uses and can radiate radio frequency energy and, if not installed and used in accordance with the instructions, may cause harmful interference to radio communications. However, there is no guarantee that interference will not occur in a particular installation. If this equipment does cause harmful interference to radio or television reception, which can be determined by turning the equipment off and on, the user is encouraged to try to correct the interference by one or more of the following measures:

- Reorient or relocate the receiving antenna.
- Increase the separation between the equipment and receiver.
- Connect the equipment into an outlet on a circuit different from that to which the receiver is connected.
- Consult the dealer or an experienced radio/TV technician for help.

#### FCC Radiation Exposure Statement

This equipment complies with FCC RF radiation exposure limits set forth an uncontrolled environment. This transmitter must not be co-located or operating in conjunction with any other antenna or transmitter.

The device was tested and complies to measurement standards and procedures specified in FCC OET Bulletin 65, Supplement C

### Certification information (SAR) The device meets guidelines for exposure to radio waves.

Your device is a radio transmitter and receiver. It is designed not to exceed the limits for exposure to radio waves recommended by international guidelines. These guidelines were developed by the independent scientific organization ICNIRP and include safety margins designed to assure the protection of all persons, regardless of age and health.

The exposure guidelines for devices employ a unit of measurement known as the Specific Absorption Rate or SAR. The SAR limit stated in the ICNIRP guidelines is 2.0 watts/kilogram (W/kg) averaged over 10 grams of tissue. Tests for SAR are conducted using standard operating positions with the device transmitting at its highest certified power level in all tested

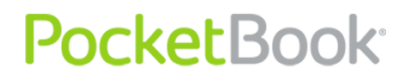

frequency bands. The actual SAR level of an operating device can be below the maximum value because the device is designed to use only the power required to reach the network.

#### The highest SAR value under the ICNIRP

| EU 10g SAR | Highest 10g SAR |  |  |
|------------|-----------------|--|--|
| Limit      | Value           |  |  |
| 2 W/kg     | 0.432 W/kg      |  |  |

This equipment complies with the European Council Recommendation of 12 July 1999 on the Limitation of

Exposure of the General Public to Electromagnetic Fields [1999/519/EC].

Assembled in China

Okres gwarancji wynosi 24 miesiące od daty zakupu.

Designed by Pocketbook Int. Room 2201, 22/F.1 Duddell str. Central, Hong Kong

"Contains Reader® Mobile technology by Adobe Systems Incorporated"